# Guide d'installation rapide

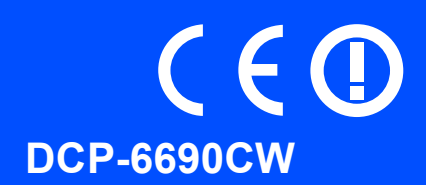

Lisez attentivement ce Guide d'installation rapide pour connaître la procédure de configuration et d'installation avant d'utiliser l'appareil.

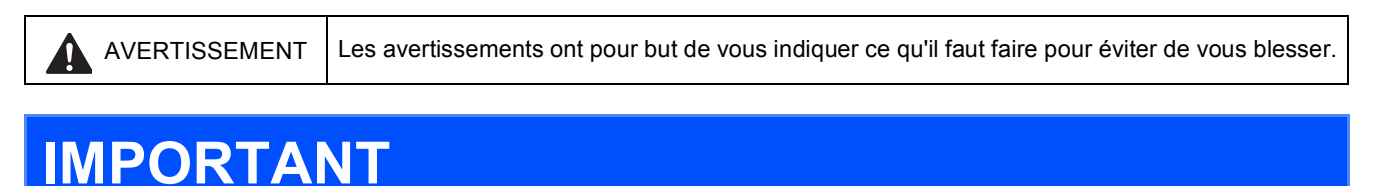

# NE branchez PAS encore le câble USB (le cas échéant).

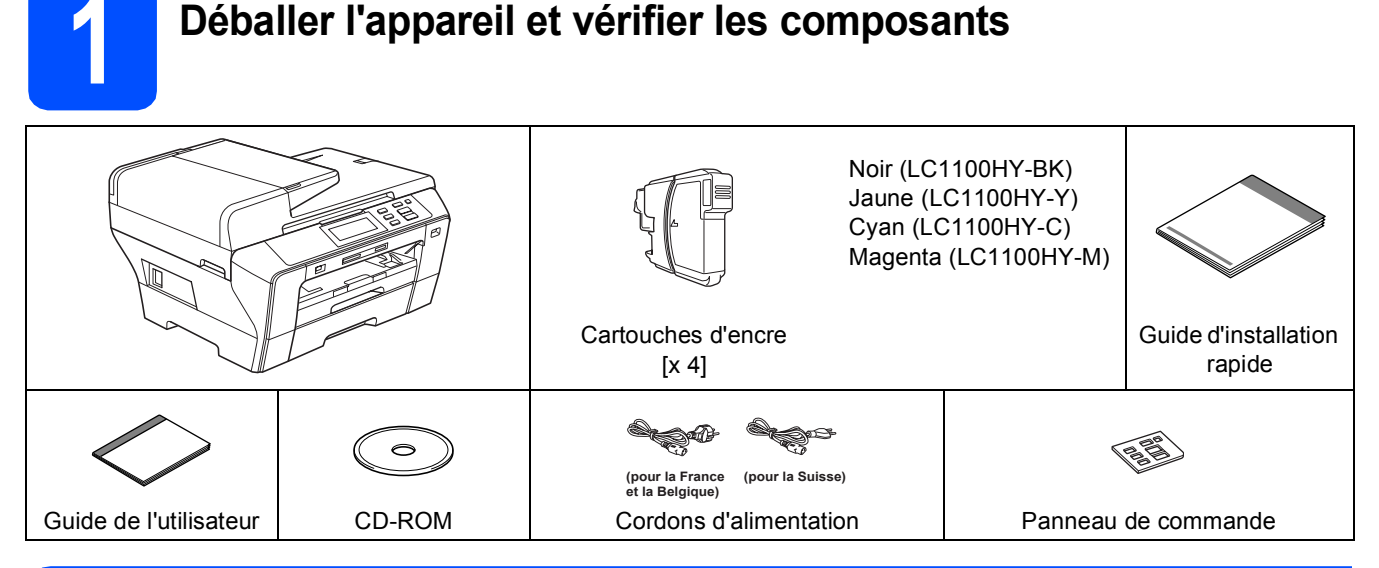

### 

Des sachets en plastique sont utilisés dans l'emballage de votre appareil. Pour éviter tout risque de suffocation, veillez à conserver ces sachets hors de portée des nourrissons et des jeunes enfants.

Retirez la bande et le film de protection de la vitre du scanner.

Vérifiez que vous disposez de tous les composants.

### 🖉 Remarque

b

- Les composants fournis dans le carton peuvent différer d'un pays à l'autre.
- Conservez tous les matériaux d'emballage et l'emballage pour le cas où vous devriez transporter l'appareil.
- Il vous faut acheter le câble d'interface adéquat pour l'interface que vous voulez utiliser (connexion USB ou réseau).

#### Câble USB

Veillez à utiliser un câble USB 2.0 (type A/B) d'une longueur inférieure ou égale à 2 mètres.

#### Câble de réseau

Pour l'interface réseau 10BASE-T ou Fast Ethernet 100BASE-TX, utilisez un câble droit à paires torsadées de catégorie 5 ou plus élevée.

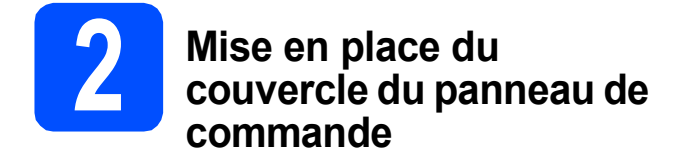

Mettez en place le couvercle du panneau de commande sur l'appareil.

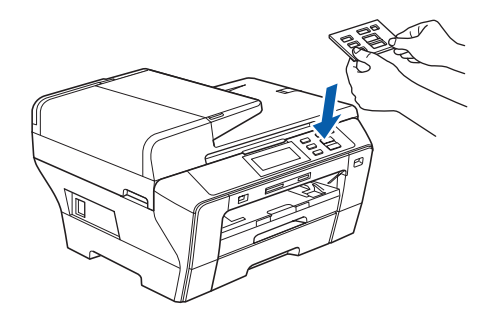

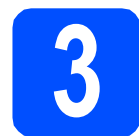

# Charger du papier ordinaire A4

 Retirez complètement bac à papier N° 1 (le bac supérieur) 1 de l'appareil.

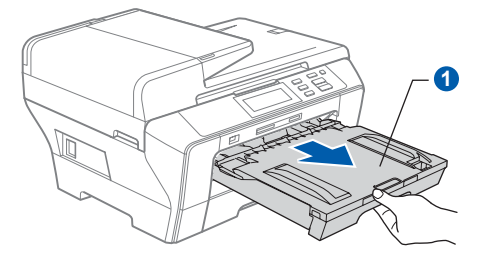

b

Ouvrez le couvercle du bac à papier 1.

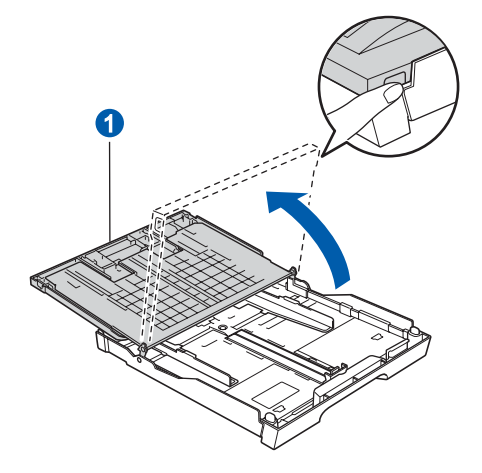

 Avec les 2 mains, appuyez sans forcer sur les guide-papier latéraux 1 et sur le guide-papier longitudinal 2 et faites-les glisser pour les régler au format du papier.

> Veillez à faire correspondre les repères en forme de triangle 3 figurant sur les guidepapier latéraux 1 et sur le guide-papier longitudinal 2 avec le repère de format de papier que vous utilisez.

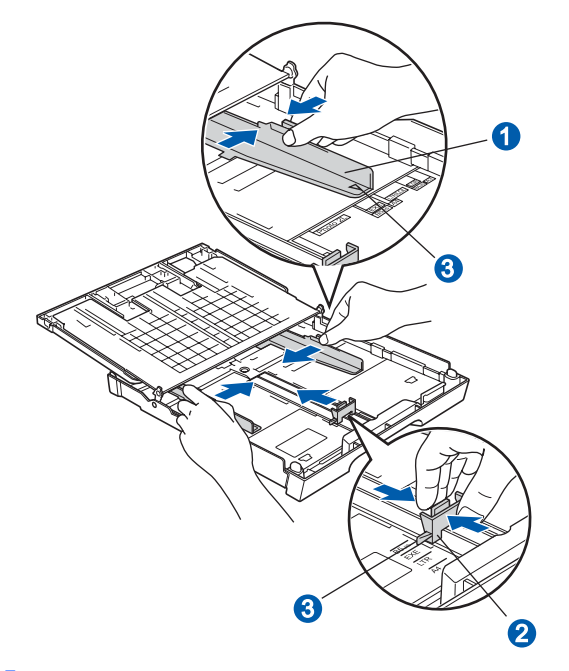

- Ventilez bien les feuilles pour éviter les bourrages et les mauvaises alimentations.
- Placez le papier sans forcer dans bac à papier N° 1, face imprimée vers le bas et haut de la page en premier. Le papier doit être bien à plat dans le bac.

#### IMPORTANT

Ne poussez pas le papier trop loin.

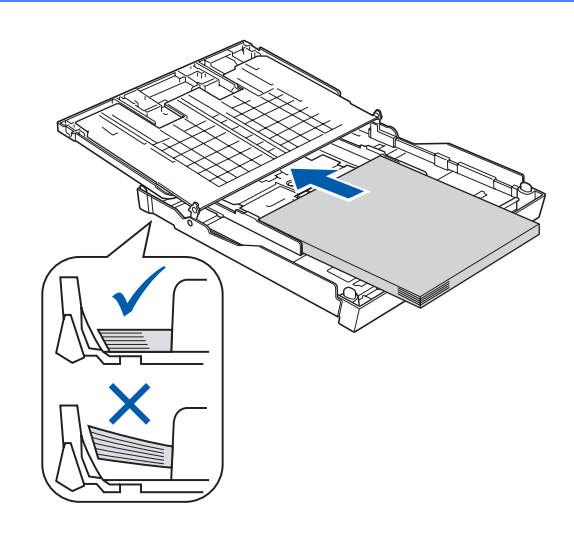

- Réglez sans forcer les guide-papier latéraux avec les deux mains en fonction du format du papier. Veillez à ce que les guide-papier latéraux soient en contact avec les bords du papier.
- 9 Fermez le couvercle du bac à papier. Vérifiez que le papier repose à plat dans le bac, sous la marque maximum pour le papier **1**.

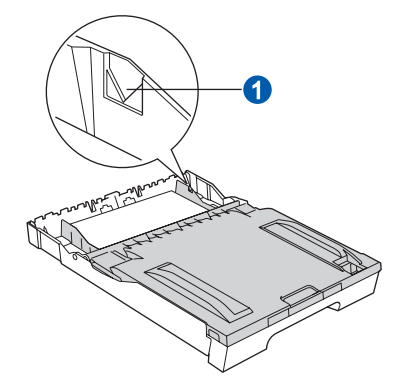

Insérez *lentement* le bac à papier à fond dans l'appareil.

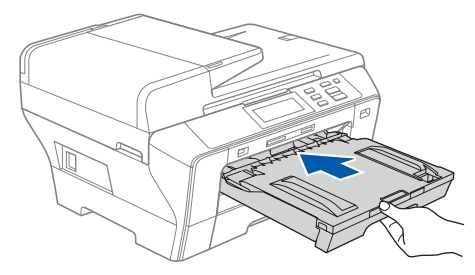

Tout en retenant le bac à papier, tirez le support papier 1 vers l'extérieur jusqu'à son encliquetage, puis dépliez le volet du support papier 2.

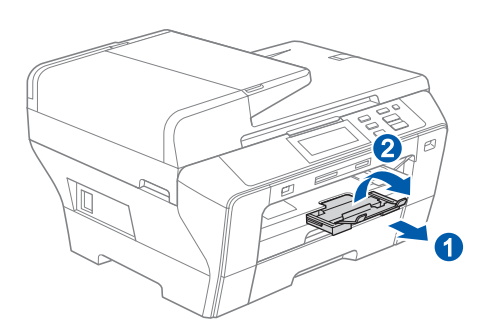

# 🖉 Remarque

ī

Pour plus de détails sur le bac à papier N° 2, consultez la section Chargement du papier dans le bac à papier 2 au chapitre 2 du Guide de l'utilisateur.

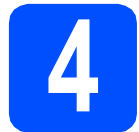

# Raccorder le cordon d'alimentation

#### IMPORTANT

NE branchez PAS encore le câble USB (le cas échéant).

Raccordez le cordon d'alimentation.

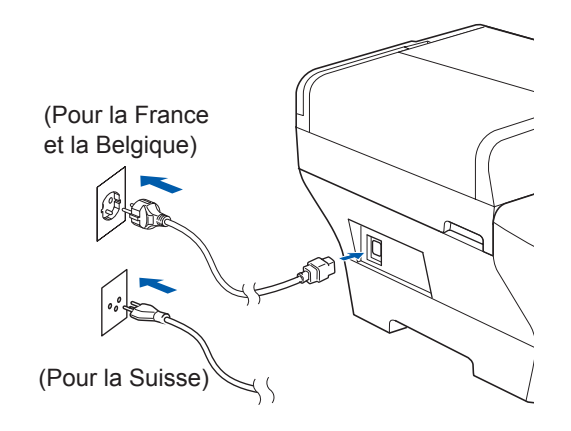

# 

L'appareil doit être équipé d'une prise raccordée à la terre.

Remarque

Le témoin d'avertissement du panneau de commande reste allumé jusqu'à ce que vous ayez installé les cartouches d'encre.

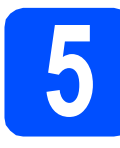

# Choisir la langue

Une fois le cordon d'alimentation raccordé, l'écran LCD affiche :

| Select Language |  |
|-----------------|--|
| English         |  |
| Français        |  |
| Deutsch         |  |

Appuyez sur ▲ ou ▼ pour sélectionner votre langue, puis appuyez sur celle-ci.

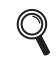

Les langues disponibles varient en fonction du pays.

b

Appuyez sur Yes (Oui) ou sur No (Non).

| Français |    |
|----------|----|
|          |    |
| Yes      | No |

En cas d'erreur dans le choix de la langue, vous pourrez le corriger après le réglage de la date et de l'heure (pour plus de détails, consultez la section Changer la langue de l'écran LCD au chapitre 3 du Guide de l'utilisateur).

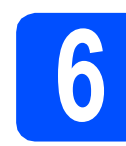

# Installer les cartouches d'encre

## 

En cas de projection d'encre dans les yeux, lavez-les immédiatement avec de l'eau et, en cas d'irritation, consultez un médecin.

Vérifiez que l'appareil est sous tension.
 L'écran LCD affiche :

| Sar | ns cartouche                        |                      |
|-----|-------------------------------------|----------------------|
|     | Install. Encre<br>BK Noir<br>C Cyan | 💟 Jaune<br>M Magenta |

Ouvrez le couvercle du logement des cartouches d'encre 1.

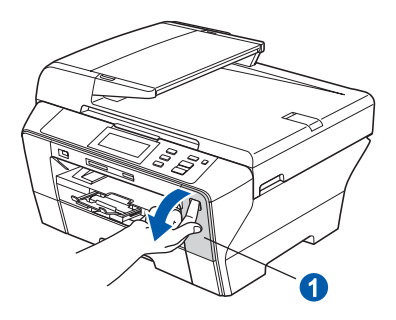

Retirez la protection de couleur vert 1.

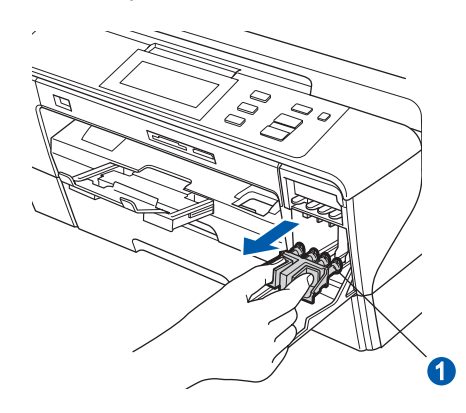

# 🖉 Remarque

d

С

Ne jetez pas la protection de couleur vert. Vous en aurez besoin pour transporter l'appareil.

Déballez la cartouche d'encre.

Tournez le bouton vert du capuchon de protection jaune jusqu'à ce qu'un déclic soit perceptible pour libérer le joint sous vide, puis retirez le capuchon 1.

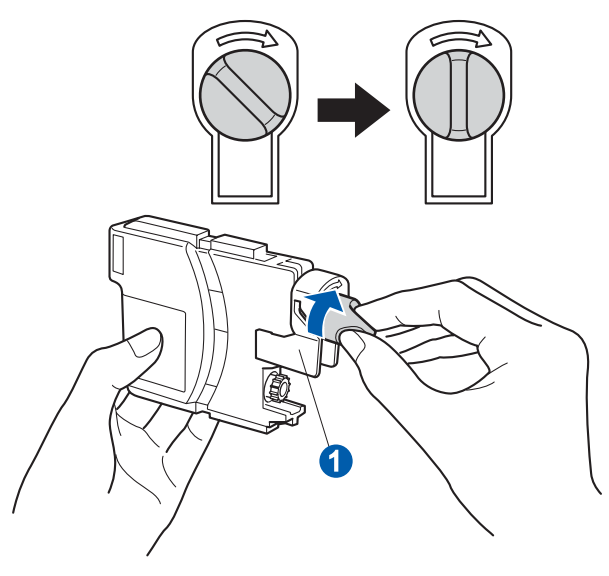

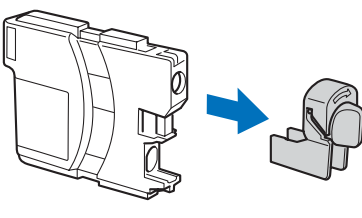

Veillez à ce que la couleur du levier de déverrouillage 1 corresponde à la couleur 2 de la cartouche, comme indiqué sur le schéma ci-dessous.

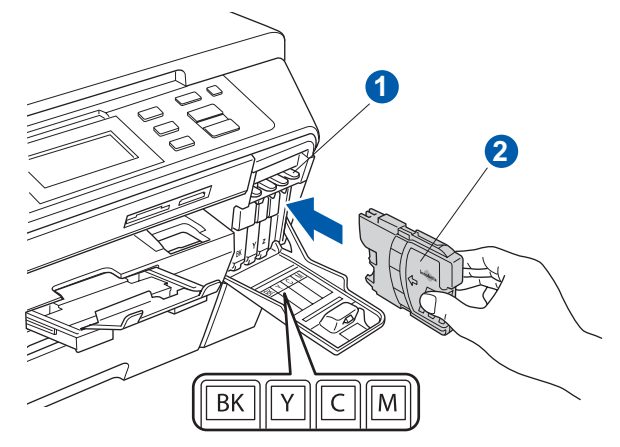

Introduisez chaque cartouche d'encre dans le sens de la flèche indiquée sur l'étiquette.

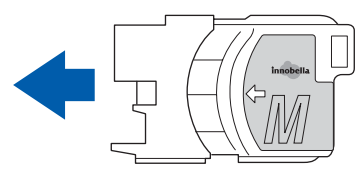

Enfoncez la cartouche d'encre sans forcer jusqu'à ce qu'un déclic soit perceptible. Lorsque toutes les cartouches d'encre sont installées, fermez le couvercle du logement des cartouches d'encre.

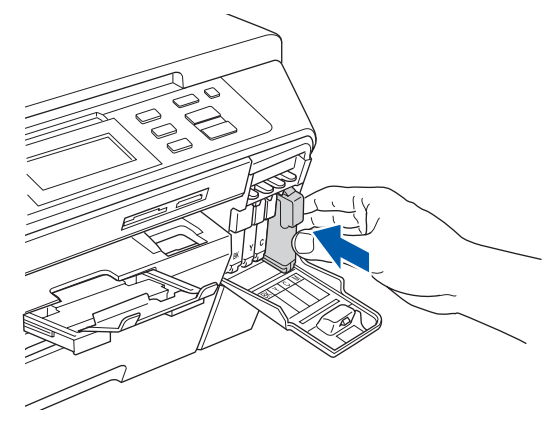

### Remarque

L'appareil prépare le circuit d'encre pour l'impression. Cette opération dure 4 minutes environ. Ne mettez pas l'appareil hors tension.

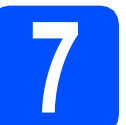

# Vérifier la qualité d'impression

#### IMPORTANT

Veillez à placer du papier dans le bac à papier supérieur pour la première installation.

 Une fois le cycle de préparation terminé, l'écran LCD affiche ce message

| , | Placer papier & Appuyer Marche |
|---|--------------------------------|
|   |                                |
|   |                                |
|   |                                |
|   |                                |
|   |                                |

Appuyez sur Marche Couleur.

Vérifiez la qualité des 4 blocs de couleur 1 sur la feuille (noir/jaune/cyan/magenta).

| 'érifiez si toutes les lignes pointi                               | Controle de la qua                                       | uite de l'impression<br>uleurs sont visibles sans aucun e | quee. Si c'est OK, sélectionnez (l | Duit  |
|--------------------------------------------------------------------|----------------------------------------------------------|-----------------------------------------------------------|------------------------------------|-------|
| ar le parmeau de commande. Si<br>e nettoyage et suivez les invites | des espaces sont visibles, sélection<br>sur l'écran LCD. | anez (Non) sur le panneau de cor                          | nmande pour démarrer le process    | us    |
|                                                                    |                                                          |                                                           |                                    | .   _ |
|                                                                    |                                                          |                                                           |                                    |       |
|                                                                    |                                                          |                                                           |                                    |       |
|                                                                    |                                                          |                                                           |                                    |       |
|                                                                    |                                                          |                                                           |                                    |       |

Si toutes les lignes sont nettes et visibles, appuyez sur Oui pour terminer le contrôle de qualité.

> <Noir> Correct

### <Couleur>

Correct

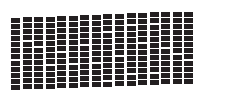

|   |   |   | _ | _ | _ | _ | - | - |   |   | - | - | - | - |
|---|---|---|---|---|---|---|---|---|---|---|---|---|---|---|
| - |   | - | _ | Ξ | Ξ | Ξ | - | - |   |   |   |   | - | - |
| - | - | - | _ | _ | Ξ | Ξ | - | - |   |   |   |   | - | - |
| - | - | - |   | _ | Ξ | Ξ | - | - | - |   |   |   | - | - |
| - | _ | - | - | - | - | Ξ | Ξ | = | - |   |   |   |   | - |
| - | - | - | - | - |   | _ | Ξ | Ξ | - | - | - |   |   | - |
|   |   |   |   |   | _ | - | _ | _ | _ |   |   |   |   |   |

<Couleur>

Si vous remarquez qu'il manque de courtes lignes, appuyez sur Non et passez à l'étape **d**.

<Noir> Incorrect

Incorrect

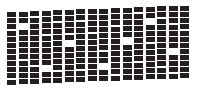

L'écran LCD affiche un message vous invitant à indiquer si la qualité d'impression est correcte pour le noir et la couleur. Appuyez sur Oui ou sur Non.

Une fois que vous avez appuyé sur Oui ou sur Non pour le noir et la couleur, l'écran LCD affiche :

| Démar.nettoyage?<br>Appuyer Marche | × |
|------------------------------------|---|
|                                    |   |
|                                    |   |
|                                    |   |
|                                    |   |

- Appuyez sur **Marche Couleur** ; l'appareil commence le nettoyage des couleurs.
- Une fois le nettoyage terminé, appuyez sur Marche Couleur. L'appareil imprime de nouveau la page de contrôle de la qualité d'impression. Passez au point b.

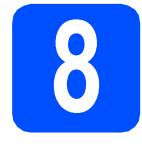

# Réglage du contraste de l'écran LCD (si nécessaire)

Si vous avez des difficultés à lire l'écran LCD, tentez de modifier les réglages de contraste.

- **Appuyez sur** MENU.
- Appuyez sur ▲ ou sur ▼ pour afficher Param. général. Appuyez sur Param. général.
- C Appuyez sur Réglage LCD.
- Appuyez sur Contraste LCD.
- C Appuyez sur Clair, Moyen ou Foncé.
- f Appuyez sur Arrêt/Sortie.

#### Remarque

Vous pouvez aussi ajuster l'angle de l'écran en le soulevant.

# 9 Régler

# Régler la date et l'heure

Une fois la date et l'heure réglées, l'appareil pourra nettoyer la tête d'impression régulièrement et maintenir une qualité d'impression optimale. Il pourra aussi nommer les fichier créés lors de l'utilisation de la fonction Numérisation vers support.

**Appuyez sur** MENU.

d

- Appuyez sur ▲ ou sur ▼ pour afficher Param. système. Appuyez sur Param. système.
- C Appuyez sur Date & heure.
  - Entrez les deux derniers chiffres de l'année sur l'écran tactile, puis appuyez sur OK.

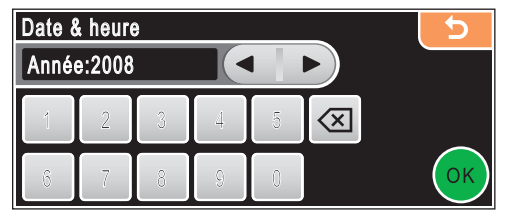

(entrez par exemple **0 8** pour 2008.)

- Répétez l'opération pour le mois et le jour et pour les heures et les minutes au format 24 heures.
  - Appuyez sur Arrêt/Sortie.

С

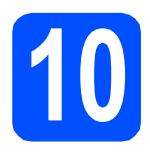

# Choisir le type de connexion

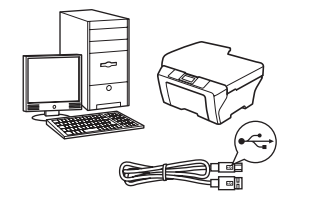

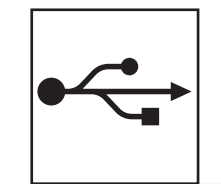

# Câble d'interface USB

Windows<sup>®</sup>, allez à la page 8 Macintosh<sup>®</sup>, allez à la page 12

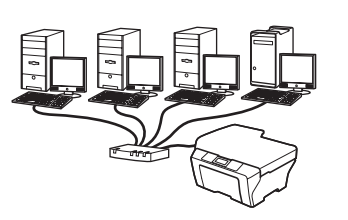

# 모

# Réseau câblé

Windows<sup>®</sup>, allez à la page 15 Macintosh<sup>®</sup>, allez à la page 20

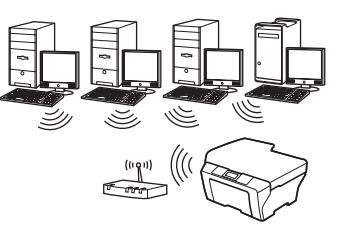

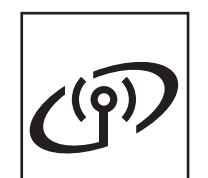

# Réseau sans fil

Windows<sup>®</sup> et Macintosh<sup>®</sup>, allez à la page 24

# ● C USB

# Si vous utilisez une interface USB (pour Windows<sup>®</sup> 2000 Professionnel/XP/ XP Professionnel Edition x64/ Windows Vista<sup>®</sup>)

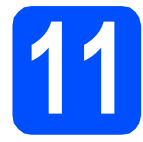

# Avant de lancer l'installation

Démarrez votre ordinateur. Vous devez vous connecter avec des droits d'administrateur.

#### IMPORTANT

- NE raccordez PAS encore le câble USB.
- Si des programmes sont en cours d'exécution, fermez-les.
- Assurez-vous qu'aucune carte mémoire ou clé mémoire USB n'est insérée dans le lecteur correspondant de l'appareil.
- L'aspect des écrans peut varier en fonction du système d'exploitation.
- Le CD-ROM fourni inclut ScanSoft™ PaperPort™ 11SE. Ce logiciel prend en charge Windows<sup>®</sup> 2000 (SP4 ou plus récent), XP (SP2 ou plus récent), XP Professionnel Edition x64 et Windows Vista<sup>®</sup>. Veuillez télécharger le dernier Service Pack Windows<sup>®</sup> avant d'installer MFL-Pro Suite.
- Débranchez l'appareil de la prise de courant et de votre ordinateur, si vous avez déjà relié ce dernier à un câble d'interface.

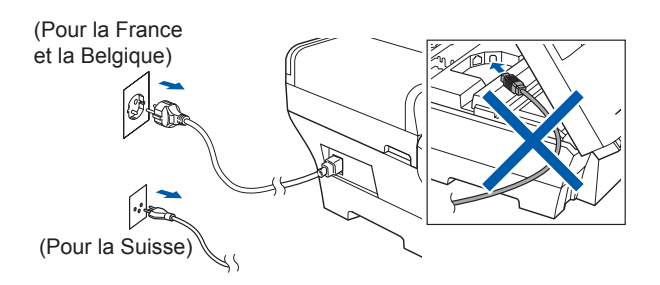

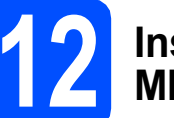

# Installer le logiciel MFL-Pro Suite

Insérez le CD-ROM fourni dans le lecteur correspondant. Si l'écran des noms de modèle s'affiche, sélectionnez votre appareil. Si l'écran des langues s'affiche, sélectionnez votre langue.

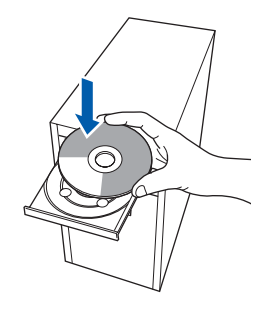

# 🖉 Remarque

b

Si l'écran Brother ne s'affiche pas automatiquement, cliquez sur **Poste de travail** (ordinateur), double-cliquez sur l'icône du CD-ROM puis double-cliquez sur start.exe.

Le menu principal du CD-ROM s'affiche. Cliquez sur Installation initiale.

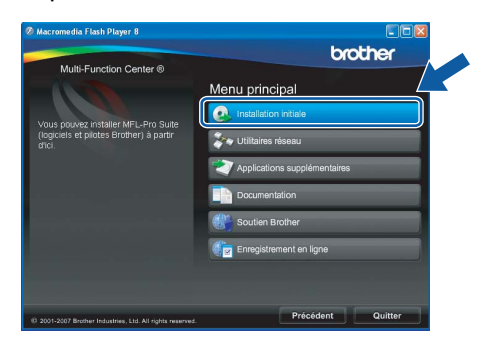

C Cliquez sur Installer le logiciel MFL-Pro Suite.

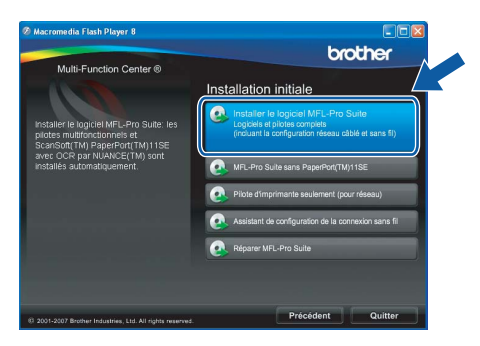

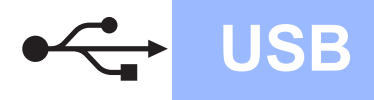

# Windows<sup>®</sup>

Windows<sup>®</sup> Macintosh<sup>®</sup> USB

- Remarque
  - Si cet écran s'affiche, cliquez sur **OK** et redémarrez l'ordinateur.

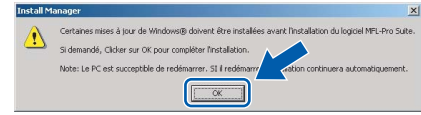

- Si l'installation ne se poursuit pas automatiquement, ouvrez à nouveau le menu principal en éjectant puis en réinsérant le CD-ROM, ou double-cliquez sur le programme start.exe dans le dossier racine et continuez au point b pour installer MFL-Pro Suite.
- Pour Windows Vista<sup>®</sup>, cliquez sur Autoriser lorsque la fenêtre Contrôle de compte d'utilisateur s'affiche.

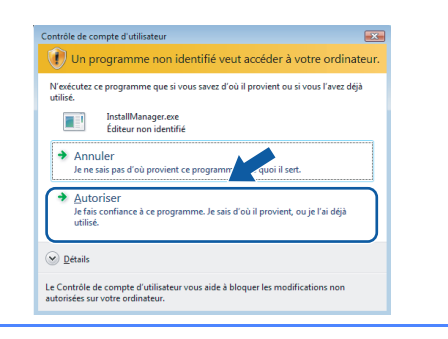

Lorsque la fenêtre **Contrat de licence** de ScanSoft™ PaperPort™ 11SE s'affiche, cliquez sur **Oui** si vous en acceptez le contenu.

d

| trat de licence                                                                                                    |   |
|----------------------------------------------------------------------------------------------------|---|
| sez attentivement le contrat de licence suivant.                                                                                                    |   |
| opuyez sur la touche Page suiv, pour voir le reste du contrat.                                                                                                    |   |
| luance Communications, Inc.                                                                                                    | ^ |
| CCORD DE LICENCE LOGICIEL                                                                                                    |   |
| e logiciant los ófilments conneces lournis dans lo cadro de otá accord de termos contra suas lerzones dans utilizar suas lerzones dans utilizar los fuences. Ivasilitar las fuences dans de los condidades en los de las de télécharges intraletos de condidades dans ou dítaliser de logicial de gadrage manifer que se condivour engage respecter las termes el condidans de condicans de condidans de condidans de condicanse dans condidas en los condidas en los condidas en los condidas en los condidas en los condicas de condicas en los condidas en los condidas en los condidas en los condidas en los condidas en los condidas en los condidas en los condidas en los condidas en los condidas en los condidas en los condidas en los condicions de condicions de condicions de condicions de condicions de condicions de condicions de condidas en los condis en los condicions de condicions de con | × |

- C L'installation de ScanSoft™ PaperPort™ 11SE démarre automatiquement et se poursuit par l'installation de MFL-Pro Suite.
- Lorsque la fenêtre du **Contrat de licence** du logiciel Brother MFL-Pro Suite s'affiche, cliquez sur **Oui** si vous en acceptez le contenu.

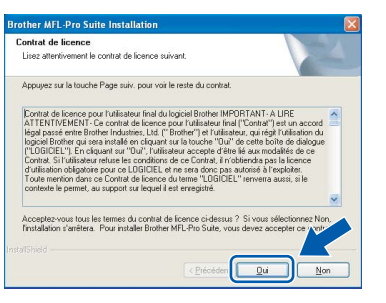

**9** Choisissez **Branchement local**, puis cliquez sur **Suivant**. L'installation se poursuit.

| Type de branchement                                                                       |                                         |
|-------------------------------------------------------------------------------------------|-----------------------------------------|
| Choisissez le type de configuration conven<br>Cliquez sur le type de configuration nécess | ant le mieux à vos exigences.<br>laire. |
| Branchement local (USB)                                                                   |                                         |
| Installation personnalisée                                                                |                                         |
| O Connexion réseau câblée (Ethernet)                                                      | <u></u>                                 |
| Installation personnalisée                                                                | - Carlos                                |
| O Connexion réseau sans fil                                                               | 14 3                                    |
| Installation personnalisée                                                                |                                         |
|                                                                                           |                                         |

Quand cet écran s'affiche, passez au point suivant.

h

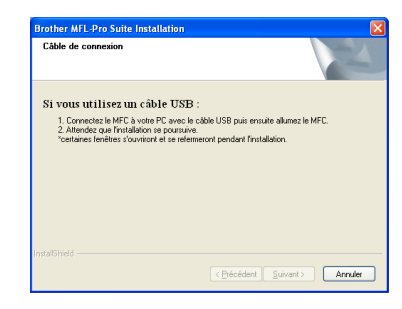

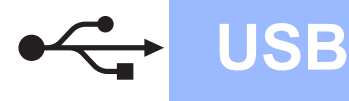

# Windows<sup>®</sup>

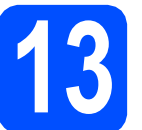

# Connecter le câble USB

#### IMPORTANT

- Ne raccordez PAS l'appareil à un port USB de votre clavier ou d'un concentrateur USB non alimenté.
- Raccordez l'appareil directement à votre ordinateur.

Soulevez le capot du scanner pour l'ouvrir.

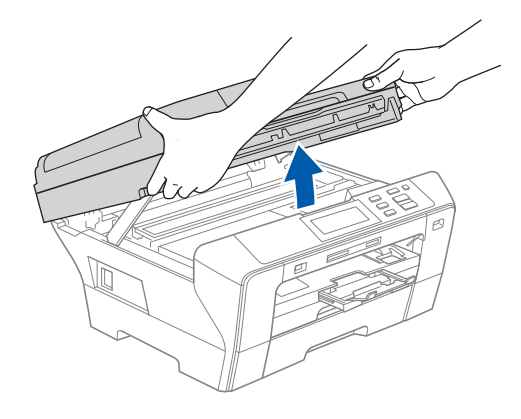

Branchez le câble USB dans la prise USB repérée par le symbole . La prise USB se trouve à l'intérieur de l'appareil sur la droite, comme illustré ci-dessous.

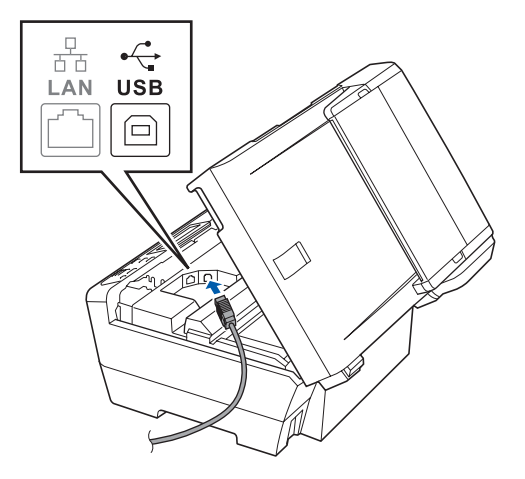

C Guidez soigneusement le câble USB à travers la rainure comme indiqué ci-dessous, en suivant celle-ci autour et vers l'arrière de l'appareil. Connectez ensuite le câble à l'ordinateur.

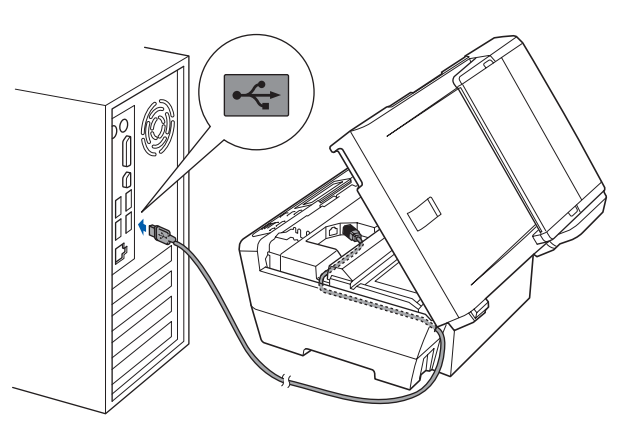

#### IMPORTANT

Vérifiez que le câble ne bloque pas la fermeture du capot. Dans le cas contraire, une erreur pourrait survenir.

Refermez délicatement le capot du scanner en le tenant par les logements latéraux.

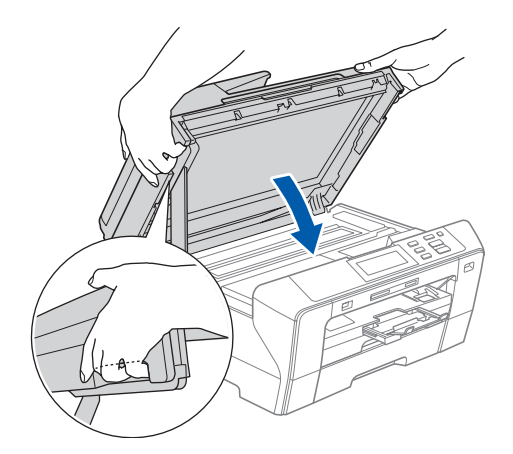

### 

Prenez garde de ne pas vous pincer les doigts sous le capot du scanner.

Utilisez toujours les logements latéraux pour ouvrir ou fermer le capot du scanner.

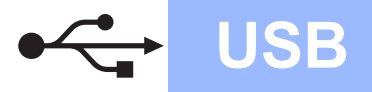

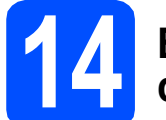

# Brancher le cordon d'alimentation

Raccordez le cordon d'alimentation.
 L'installation se poursuit automatiquement.

Les écrans d'installation s'affichent les uns après les autres.

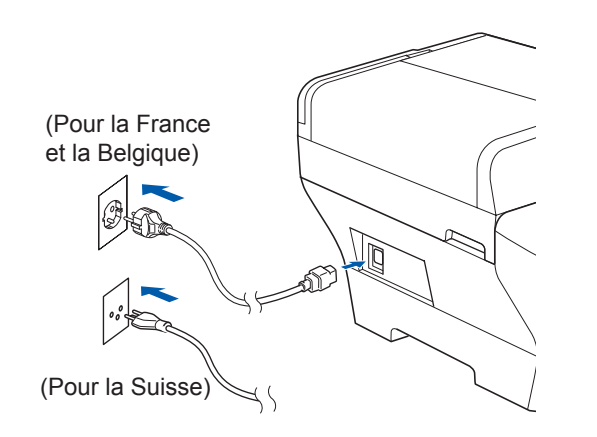

#### IMPORTANT

NE refermez AUCUN des écrans pendant l'installation. L'affichage de tous les écrans peut prendre quelques secondes.

Lorsque l'écran Enregistrement en ligne s'affiche, effectuez votre sélection et suivez les instructions qui s'affichent à l'écran.

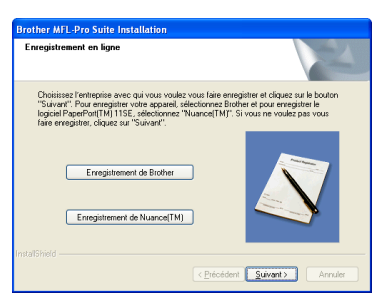

# 5 Terminer et redémarrer

Cliquez sur **Terminer** pour redémarrer l'ordinateur.

Après avoir redémarré l'ordinateur, vous devez vous connecter avec des droits d'administrateur.

| Brother MFL-Pro Suite I | nstallation                                                                                                    |
|-------------------------|----------------------------------------------------------------------------------------------------|
|                         | L'installation du programme Brother MFL-Pro Suite<br>est terminée !<br>L'InstalSrield Weard a instalé Brother MFL-Pro Suite avec<br>succès. Aver de deparcivi utiliser le programme, vous devez<br>redémarer votre ordinateu. |
|                         | Dui, je veux redémarrer mon ordinateur maintenant.     Non, je redémarreral mon ordinateur plus tard.     Si untre Masteira passidate las fanctions Piteta Castras Castral                                                    |
|                         | Si votre Machine possede les toncions 'HhotoLapture Lenter,<br>enlever toutes les cartes média avant de redémaner Windows.<br>N'insére pas une carte média tant que Windows n'à pas fini<br>de se charger.                    |
|                         | < Précéden Terminer                                                                                                    |

### 🖉 Remarque

a

Si un message d'erreur s'affiche pendant l'installation du logiciel, exécutez l'application **Diagnostic d'installation** en cliquant sur **démarrer/Tous les programmes/Brother/ DCP-XXXX** (oùDCP-XXXX est le nom de votre modèle).

# Terminer

L'installation est maintenant terminée.

### Maintenant, allez à

Passez à Installer des applications en option à la page 37.

USB

# Si vous utilisez une interface USB (pour Mac OS<sup>®</sup> X 10.2.4 ou plus récent)

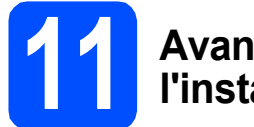

# Avant de lancer l'installation

**USB** 

L'appareil et le Macintosh<sup>®</sup> doivent être sous tension. Vous devez être connecté avec des droits d'administrateur.

#### IMPORTANT

- Si vous utilisez Mac OS<sup>®</sup> X 10.2.0 à 10.2.3, effectuez la mise à niveau vers Mac OS<sup>®</sup> X 10.2.4 ou plus récent. (Pour les dernières informations relatives à Mac OS<sup>®</sup> X, visitez le site web <u>http://solutions.brother.com/</u>)
- Assurez-vous qu'aucune carte mémoire ou clé mémoire USB n'est insérée dans le lecteur correspondant de l'appareil.

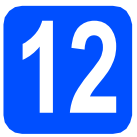

# Connecter le câble USB

#### IMPORTANT

- Ne raccordez PAS l'appareil à un port USB de votre clavier ou d'un concentrateur USB non alimenté.
- Raccordez l'appareil directement à votre Macintosh<sup>®</sup>.
- Soulevez le capot du scanner pour l'ouvrir.

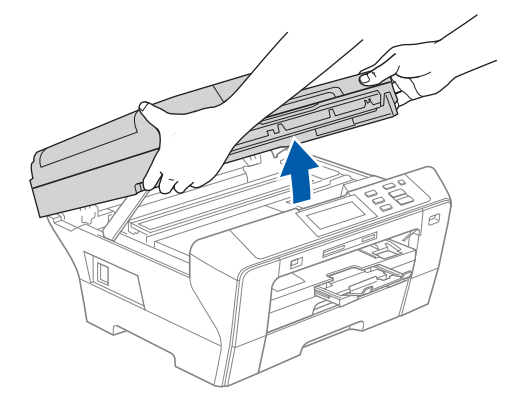

Branchez le câble USB dans la prise USB repérée par le symbole . La prise USB se trouve à l'intérieur de l'appareil sur la droite, comme illustré ci-dessous.

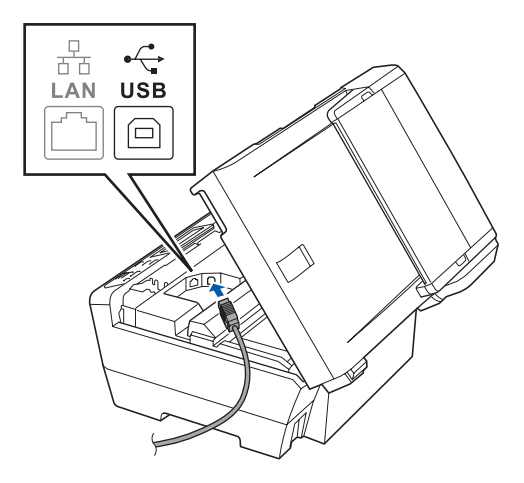

Guidez soigneusement le câble USB à travers la rainure comme indiqué ci-dessous, en suivant celle-ci autour et vers l'arrière de l'appareil. Connectez ensuite le câble à votre Macintosh<sup>®</sup>.

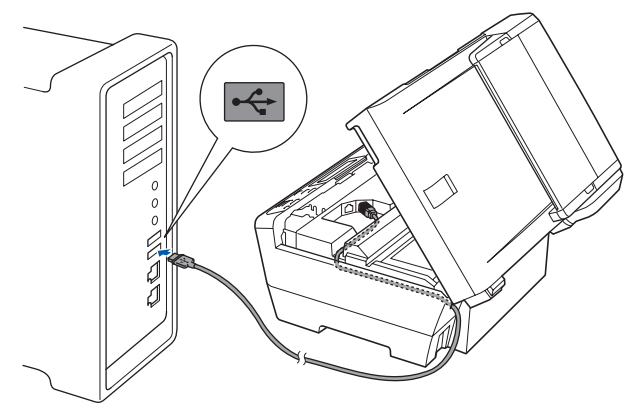

#### **IMPORTANT**

Vérifiez que le câble ne bloque pas la fermeture du capot. Dans le cas contraire, une erreur pourrait survenir.

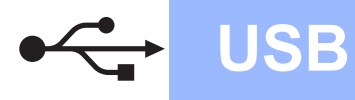

• Refermez délicatement le capot du scanner en le tenant par les logements latéraux.

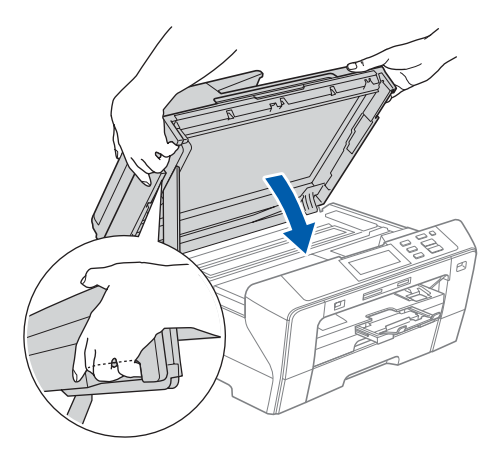

## **AVERTISSEMENT**

Prenez garde de ne pas vous pincer les doigts sous le capot du scanner.

Utilisez toujours les logements latéraux pour ouvrir ou fermer le capot du scanner.

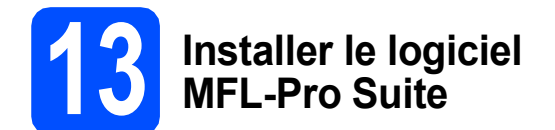

Insérez le CD-ROM fourni dans le lecteur correspondant.

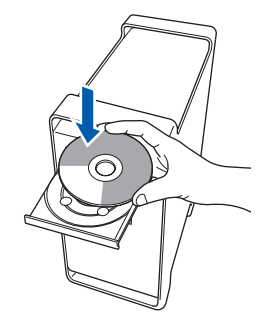

Double-cliquez sur l'icône Start Here OSX pour commencer l'installation.

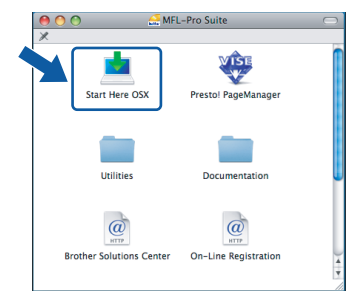

C Choisissez Branchement local, puis cliquez sur Suivant. Suivez les instructions qui s'affichent à l'écran.

| Brother MFL Pro Sui                                   | te Installation           |
|-------------------------------------------------------|---------------------------|
| Fype de branchement                                   | ((() GP)                  |
| Sélectionnez le type de connexion de périphérique que | vous souhaitez installer. |
| Branchement local (USB)                               |                           |
| Connexion réseau câblée (Ethernet)                    |                           |
| O Connexion réseau sans fil                           | (( ], ))                  |
|                                                       | Suivant > Annuler         |

### Remarque

Veuillez attendre quelques secondes pour que le logiciel s'installe. Après l'installation, cliquez sur **Redémarrer** pour terminer l'installation du logiciel.

C Le logiciel Brother recherche le périphérique Brother. Pendant ce temps, l'écran suivant s'affiche.

| 000 | MFL-Pro Suite   |  |
|-----|-----------------|--|
|     | Patientez S.V.P |  |
|     |                 |  |

C Lorsque cet écran s'affiche, cliquez sur OK.

|   | Installation de Brother MFL-Pro Suite terminée!                                                                 |
|---|----------------------------------------------------------------------------------------------------|
| A | Le logiciel MFL-Pro Suite, le pilote d'imprimante, le pilote du scanner et le ControlCenter2 ont été installés. |
|   | ОК                                                                                                    |

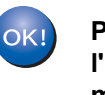

f

Pour Mac OS<sup>®</sup> X 10.3.x ou plus récent, l'installation de MFL-Pro Suite est maintenant terminée. Passez au point **14** à la page 14.

Pour Mac OS<sup>®</sup> X 10.2.4 à 10.2.8, cliquez sur **Ajouter**.

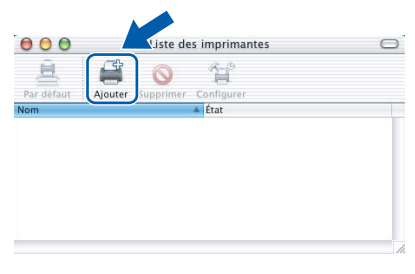

Sélectionnez USB.

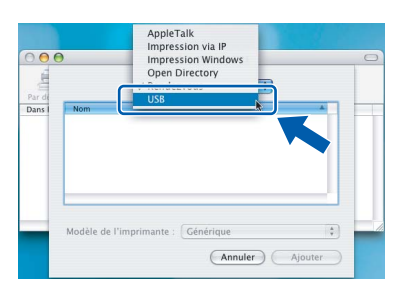

USB

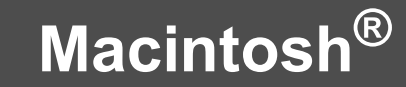

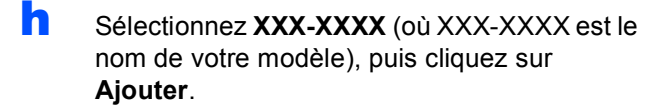

USB

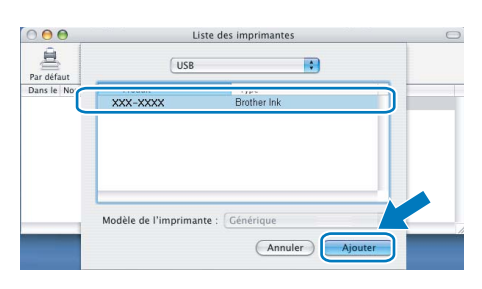

Cliquez sur Centre d'impression, puis sur Quitter Centre d'impression.

|    | •                   |          |         |       |             |        |         |      |
|----|---------------------|----------|---------|-------|-------------|--------|---------|------|
| Ce | ntre d'impression   | Éction   | Présent | ation | Imprimantes | Tâches | Fenêtre | Aide |
|    | propos de centres   | mpressi  | on      |       |             |        |         |      |
| P  | références          |          |         |       |             |        |         |      |
| S  | ervices             |          | •       |       |             |        |         |      |
| N  | lasquer Centre d'im | pression | ЖН      |       | $\sim$      |        |         |      |
| M  | lasquer les autres  |          |         |       |             |        |         |      |
|    | out amerier         |          |         | רה –  |             |        |         |      |
|    | uitter Centre d'imp | ression  | ≋Q      | J     |             |        |         |      |

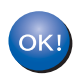

L'installation de MFL-Pro Suite est maintenant terminée. Passez au point **14** à la page 14.

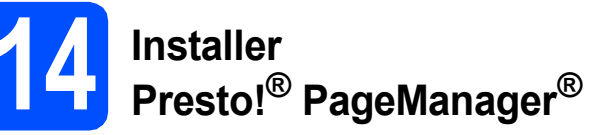

Lorsque Presto!<sup>®</sup> PageManager<sup>®</sup> est installé, la capacité d'OCR est ajoutée à Brother ControlCenter2. Vous pouvez facilement numériser, partager et organiser vos photos et vos documents à l'aide de Presto!<sup>®</sup> PageManager<sup>®</sup>.

Double-cliquez sur l'icône Presto! PageManager et suivez les instructions qui s'affichent.

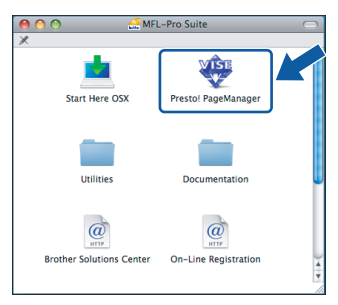

Pour Mac OS<sup>®</sup> X 10.2.4 à 10.3.8 : Lorsque cet écran s'affiche, cliquez sur **Go** pour télécharger le logiciel depuis le site web Brother Solutions Center.

|            | Brother Solutions Center                |
|------------|-----------------------------------------|
| Allez sur  | Brother Solutions Center pour           |
| télécharge | er l'installateur de Presto! PageManage |
| L'accès à  | Internet est nécessaire.                |
|            | A                                       |
|            |                                         |
|            | Annuler                                 |
|            |                                         |

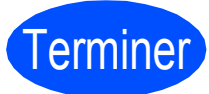

L'installation est maintenant terminée.

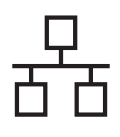

# Si vous utilisez une interface de réseau câblé (pour Windows<sup>®</sup> 2000 Professionnel/XP/ XP Professionnel Edition x64/ Windows Vista<sup>®</sup>)

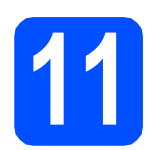

# Avant de lancer l'installation

Démarrez votre ordinateur. Vous devez vous connecter avec des droits d'administrateur.

#### IMPORTANT

- Si des programmes sont en cours d'exécution, fermez-les.
- Assurez-vous qu'aucune carte mémoire ou clé mémoire USB n'est insérée dans le lecteur correspondant de l'appareil.
- L'aspect des écrans peut varier en fonction du système d'exploitation.
- Le CD-ROM fourni inclut ScanSoft<sup>™</sup> PaperPort<sup>™</sup> 11SE. Ce logiciel prend en charge Windows<sup>®</sup> 2000 (SP4 ou plus récent), XP (SP2 ou plus récent), XP Professionnel Edition x64 et Windows Vista<sup>®</sup>. Veuillez télécharger le dernier Service Pack Windows<sup>®</sup> avant d'installer MFL-Pro Suite.

# **IMPORTANT**

Avant de lancer l'installation, si vous utilisez un logiciel de pare-feu personnel (autre que le Pare-feu Windows<sup>®</sup>) ou des applications anti-spyware ou antivirus, désactivez-les.

b

Débranchez l'appareil de la prise de courant.

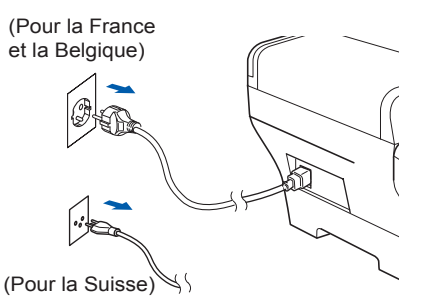

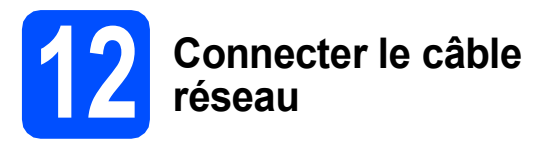

Soulevez le capot du scanner pour l'ouvrir.

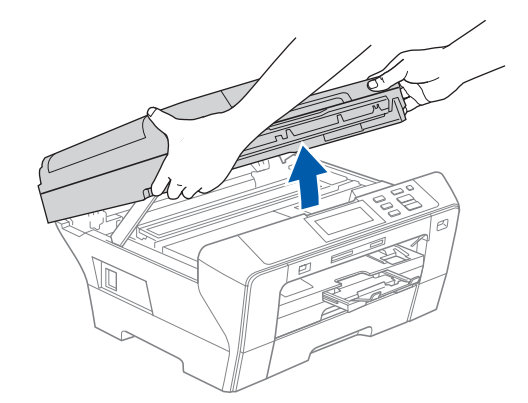

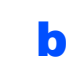

Branchez le câble réseau dans la prise LAN repérée par le symbole 册. La prise LAN se trouve à l'intérieur de l'appareil sur la gauche, comme indiqué ci-dessous.

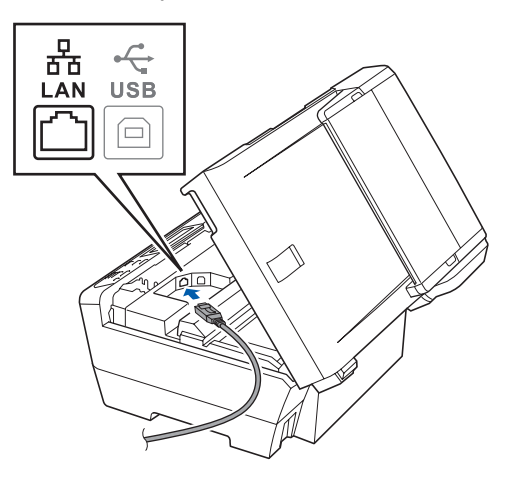

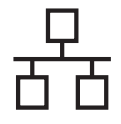

Guidez soigneusement le câble réseau dans la rainure comme indiqué ci-dessous, en suivant celle-ci autour et vers l'arrière de l'appareil. Connectez ensuite le câble à votre réseau.

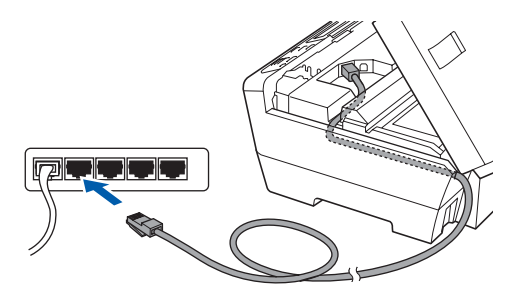

# 🖉 Remarque

Si vous utilisez à la fois des câbles USB et LAN, guidez les deux câbles dans la rainure en les plaçant l'un sur l'autre.

#### IMPORTANT

Vérifiez que le câble ne bloque pas la fermeture du capot. Dans le cas contraire, une erreur pourrait survenir.

C Refermez délicatement le capot du scanner en le tenant par les logements latéraux.

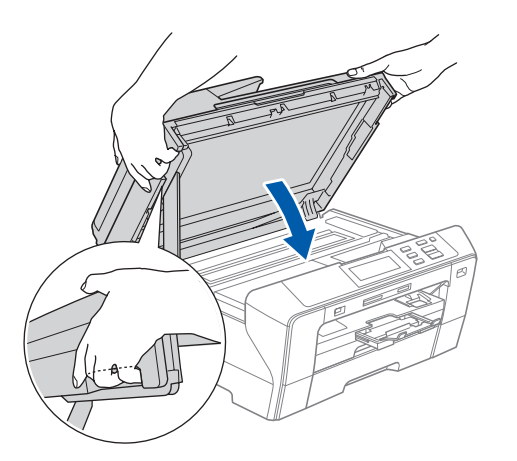

# 

Prenez garde de ne pas vous pincer les doigts sous le capot du scanner.

Utilisez toujours les logements latéraux pour ouvrir ou fermer le capot du scanner.

# Brancher le cordon d'alimentation

a

Raccordez le cordon d'alimentation.

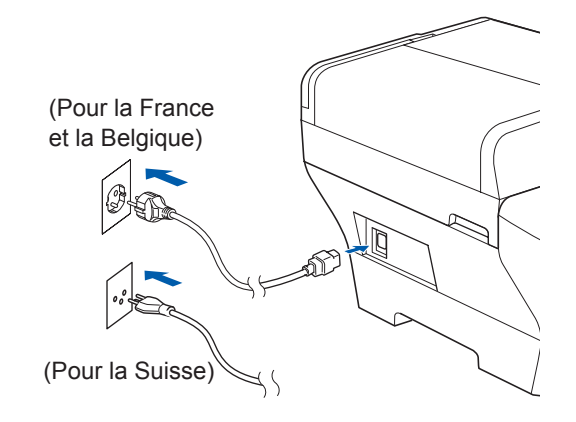

#### IMPORTANT

Si vous avez précédemment configuré votre appareil pour un réseau sans fil et que vous souhaitez le configurer sur un réseau câblé, vous devez vérifier que le paramètre Interface rés. de l'appareil est réglé sur LAN câblé. Ce paramètre désactive l'interface réseau câblé.

Sur l'appareil, appuyez sur MENU.

Appuyez sur ▲ ou sur ▼ pour sélectionner Réseau, puis appuyez sur Réseau.

Appuyez sur Interface rés.

Appuyez sur LAN câblé.

Appuyez sur Arrêt/Sortie.

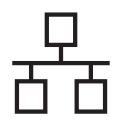

# Windows<sup>®</sup>

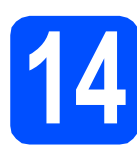

# Installer le logiciel MFL-Pro Suite

Insérez le CD-ROM fourni dans le lecteur correspondant. Si l'écran des noms de modèle s'affiche, sélectionnez votre appareil. Si l'écran des langues s'affiche, sélectionnez votre langue.

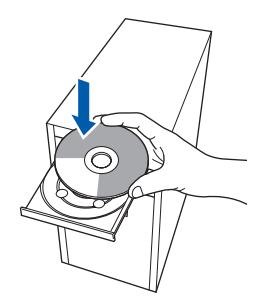

## 🖉 Remarque

Si l'écran Brother ne s'affiche pas automatiquement, cliquez sur **Poste de travail** (ordinateur), double-cliquez sur l'icône du CD-ROM puis double-cliquez sur start.exe.

Le menu principal du CD-ROM s'affiche. Cliquez sur Installation initiale.

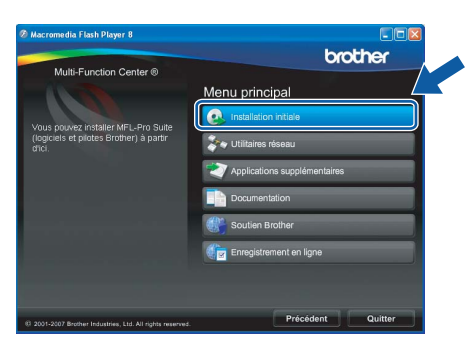

C Cliquez sur Installer le logiciel MFL-Pro Suite.

| Ø Macromedia Flash Player 8                                                                               |                                                                                                    |
|----------------------------------------------------------------------------------------------------|----------------------------------------------------------------------------------------------------|
| Multi-Function Center ®                                                                                   | brother                                                                                                    |
|                                                                                                    | Installation initiale                                                                                                    |
| Installer le logiciel MFL-Pro Suite: les<br>plotes multifonctionnels et<br>ScanSoft(TM) PaperPort(TM)11SE | Installier le logiciel MFL-Pro Suite<br>Logiciels et piloties compets<br>(incluant la configuration réseau câblé et sans fi) |
| avec OCR par NUANCE(TM) sont<br>installés automatiquement.                                                | MFL-Pro Suite sans PaperPort(TM)11SE                                                                                         |
|                                                                                                    | Pilote d'imprimante seulement (pour réseau)                                                                                  |
|                                                                                                    | Assistant de configuration de la connexion sans fil                                                                          |
|                                                                                                    | Réparer MFL-Pro Suite                                                                                                    |
|                                                                                                    |                                                                                                    |
|                                                                                                    |                                                                                                    |
| © 2001-2007 Brother Industries, Ltd. All rights reserved.                                                 | Précédent Quitter                                                                                                    |

#### Remarque

• Si cet écran s'affiche, cliquez sur **OK** et redémarrez l'ordinateur.

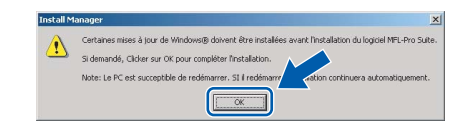

- Si l'installation ne se poursuit pas automatiquement, ouvrez à nouveau le menu principal en éjectant puis en réinsérant le CD-ROM, ou double-cliquez sur le programme start.exe dans le dossier racine et continuez à partir du point b pour installer MFL-Pro Suite.
- Pour Windows Vista<sup>®</sup>, cliquez sur Autoriser lorsque la fenêtre Contrôle de compte d'utilisateur s'affiche.

| N'exécu<br>utilisé. | tez ce programme que si vous savez d'où il provient ou si vous l'avez déjà                      |
|---------------------|-------------------------------------------------------------------------------------------------|
|                     | I InstallManager.exe<br>Éditeur non identifié                                                   |
|                     | innuler<br>e ne sais pas d'où provient ce programmen quoi il sert.                              |
| • <u>A</u><br>Ja    | utoriser<br>fais confiance à ce programme. Je sais d'où il provient, ou je l'ai déjà<br>tilisé. |

C Lorsque la fenêtre Contrat de licence de ScanSoft™ PaperPort™ 11SE s'affiche, cliquez sur Oui si vous en acceptez le contenu.

| ontrat de licence                                                                                                    |   |
|----------------------------------------------------------------------------------------------------|---|
| Lisez attentivement le contrat de licence suivant.                                                                                                    |   |
| Appuyez sur la touche Page suiv, pour voir le reste du contrat.                                                                                                    |   |
| Nuance Communications, Inc.                                                                                                    | ^ |
| ACCORD DE LICENCE LOGICIEL                                                                                                    |   |
| La logicita el los ófilements consense fournir dans lo cadro de ost acocad de la conce a con-<br>formar sous leceros el non venda, el povent étre utiliste un companent alos inse temmes<br>de ceta acocid de locence. Vasillas la esigneusement el el acocad. Le la la de Hérchager,<br>di rutales, el acocago su d'utilistar ce logicitari de gualeux manistre que ce sol, vuos engoga<br>à regocide las tempes el conditions de ceta acocad, e à devensi fune des paties de ceta<br>acocad. Si vous in regoletas part la met la messi o la media conditions de ceta acocad. | ~ |
| Acceptee-yous tous les termes du contrat de licence ci-dessus ? Si yous sélectionnez Nor<br>Installation s'antière. Pour installer "PapelPott[TM] 115E", yous devez accepter cerver                                                                                                    |   |

- C L'installation de ScanSoft™ PaperPort™ 11SE démarre automatiquement et se poursuit par l'installation de MFL-Pro Suite.
- Lorsque la fenêtre du **Contrat de licence** du logiciel Brother MFL-Pro Suite s'affiche, cliquez sur **Oui** si vous en acceptez le contenu.

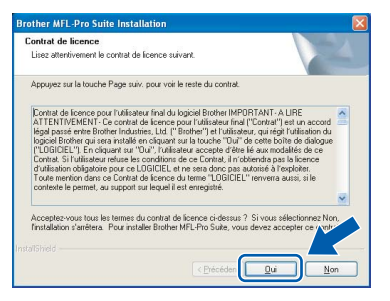

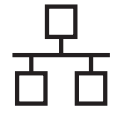

g

Choisissez **Connexion réseau câblée**, puis cliquez sur **Suivant**.

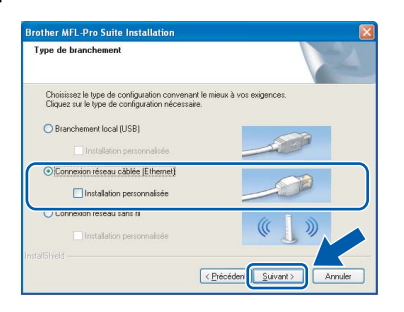

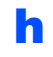

Pour les utilisateurs de Windows<sup>®</sup> XP SP2/Windows Vista<sup>®</sup>, lorsque cet écran s'affiche, sélectionnez **Changez les** paramètres de port du pare-feu pour permettre la connexion réseau et continuez l'installation. (Recommandé) et cliquez sur Suivant.

| 'are-feu est dé                                                    | itecté                                                                                                    |                                                                                          |                                                  |           |
|--------------------------------------------------------------------|----------------------------------------------------------------------------------------------------|------------------------------------------------------------------------------------------|--------------------------------------------------|-----------|
| Le pare-leu W<br>Certaines fonc<br>paramètres de<br>certains param | indove sert à protéger<br>tions de réseau de votre<br>pare-feu actuels. Pour<br>iètres de port du pare-fe | votre ordinateur.<br>e appareil risquent de n<br>qu'elles fonctionnent to<br>su Windows. | e pas fonctionner avec<br>utes, vous devez chang | les<br>er |
| Changez le<br>continuez l                                          | is paramètres de port du<br>Installation, [Recommai                                                       | u pare-feu pour permetti<br>ndé)                                                         | e la connexion réseau e                          | <u>1</u>  |
| O Continuez<br>réseau ser                                          | sans changet les param<br>ont désactivées)                                                                | iètres de pare-feu Wind                                                                  | ows: (Certaines fonction                         | : de      |
|                                                                    |                                                                                                    |                                                                                          |                                                  | <u> </u>  |

Si vous utilisez un pare-feu autre que le Parefeu Windows<sup>®</sup> ou si ce dernier est désactivé, cet écran peut s'afficher.

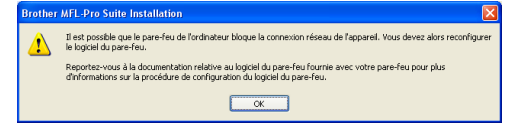

Reportez-vous aux instructions fournies avec votre logiciel pare-feu pour avoir plus d'informations sur l'ajout des ports réseau suivants.

- Pour la numérisation réseau, ajoutez le port UDP 54925.
- Si vous rencontrez toujours des problèmes avec votre connexion réseau, ajoutez le port UDP 137.

# Remarque

 Si l'appareil est configuré pour votre réseau, sélectionnez l'appareil dans la liste puis cliquez sur Suivant.

Cette fenêtre ne s'affiche pas si un seul appareil est raccordé au réseau. Dans ce cas, il est sélectionné automatiquement.

| Nom du noeud       | Adresse IP  | Nom du Model | Tune de noeud |
|--------------------|-------------|--------------|---------------|
| BRINKOOCXXCCCCXXCC | x xxx.xxx.x |              | NE-XXXXX      |
|                    |             |              |               |
| <                  |             |              |               |

Si l'appareil affiche **APIPA** dans le champ **Adresse IP**, cliquez sur **Configuration de l'adresse** et entrez l'adresse IP de l'appareil correspondant au réseau.

• Si l'appareil n'est pas encore configuré pour être utilisé sur le réseau, la fenêtre suivante s'affiche.

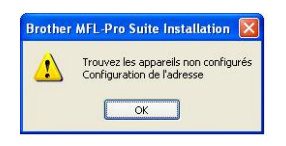

#### Cliquez sur **OK**.

La fenêtre **Configuration de l'adresse** s'affiche. Entrez une adresse IP de votre appareil qui soit appropriée pour votre réseau en suivant les instructions affichées à l'écran.

L'installation des pilotes Brother démarre automatiquement. Les écrans d'installation s'affichent les uns après les autres.

#### IMPORTANT

NE refermez AUCUN des écrans pendant l'installation. L'affichage de tous les écrans peut prendre quelques secondes.

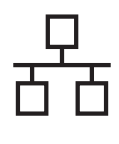

# Windows®

# 🖉 Remarque

Pour Windows Vista<sup>®</sup>, une fois l'écran affiché, cochez la case puis cliquez sur **Installer** pour terminer la procédure d'installation.

| installer |
|-----------|
|           |
|           |

Lorsque l'écran **Enregistrement en ligne** s'affiche, effectuez votre sélection et suivez les instructions qui s'affichent à l'écran.

| Brother MFL-Pro Suite Installation                                                                                                    |                                                                                                    |
|----------------------------------------------------------------------------------------------------|----------------------------------------------------------------------------------------------------|
| Enregistrement en ligne                                                                                                    | No.                                                                                                    |
| Choisissez l'entreprise avec qui vous voulez vou<br>"Suivant". Pour enregistrer votre appareil sélect<br>logiciel PaperPort(TM) 11SE, sélectionnez "Nua<br>faire enregistrer, cliquez sur "Suivant". | is faire enregistrer et cliquez sur le bouton<br>ionnez Brother et pour enregistrer le<br>nce[TM]". Si vous ne voulez pas vous |
| Enregistrement de Brother                                                                                                    |                                                                                                    |
| Enregistrement de Nuance(TM)                                                                                                    |                                                                                                    |
|                                                                                                    | <pre> Erécédent Suivant &gt; Annuler</pre>                                                                                     |

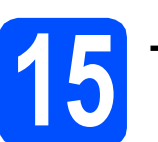

а

# Terminer et redémarrer

Cliquez sur **Terminer** pour redémarrer l'ordinateur. Après avoir redémarré l'ordinateur, vous devez vous connecter avec des droits d'administrateur.

| rother MFL-Pro Suite Ins | tallation                                                                                                    |
|--------------------------|----------------------------------------------------------------------------------------------------|
|                          | L'installation du programme Brother MFL-Pro Suite<br>est terminée I<br>L'Install-bield Vicard a installé Brother MFL-Pro Suite avec<br>succés. Avant de pouvoi utiliset le programme, vous devez<br>redémarrer votre ordinatesu. |
|                          | <ul> <li>Dui, je veux redémaner mon ordinateur maintenant.</li> <li>Non, je redémanerai mon ordinateur plus tard.</li> </ul>                                                                                                    |
|                          | Si votre Machine possède les fonctions PhotoCapture Center,<br>enlever toutes les cartes média avant de redémarrer Windows.                                                                                                    |
|                          | N'insérer pas une carte média tant que Windows n'a pas fini<br>de se charger.                                                                                                    |
|                          | < Précéden Terminer Annules                                                                                                    |

## Remarque

Si un message d'erreur s'affiche pendant l'installation du logiciel, exécutez l'application **Diagnostic d'installation** en cliquant sur **démarrer/Tous les programmes/Brother/ DCP-XXXX** (où DCP-XXXX est le nom de votre modèle).

> Installer le logiciel MFL-Pro Suite sur d'autres ordinateurs (au besoin)

Si vous voulez utiliser votre ordinateur avec plusieurs ordinateurs connectés au réseau, installez MFL-Pro Suite sur chacun d'eux. Passez au point **14** à la page 17. Avant de procéder à l'installation, voir également le point **11-a** page 15.

### Remarque

Ce produit inclut une licence PC pour 2 utilisateurs au maximum. Cette licence prend en charge l'installation de MFL-Pro Suite, y compris ScanSoft™ PaperPort™ 11SE, sur un maximum de 2 ordinateurs en réseau. Si vous souhaitez installer et utiliser ScanSoft™ PaperPort™ 11SE sur plus de 2 ordinateurs, il vous faut acheter le pack NL-5 Brother qui constitue un contrat de licence PC multiple acceptant jusqu'à 5 utilisateurs supplémentaires. Pour acheter le pack NL-5, contactez votre revendeur Brother.

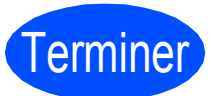

L'installation est maintenant terminée.

Maintenant, allez à

Passez à Installer des applications en option à la page 37.

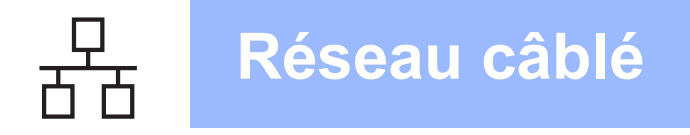

# Pour les utilisateurs de l'interface réseau câblé (pour Mac OS<sup>®</sup> X 10.2.4 ou plus récent)

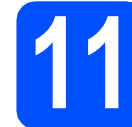

# Avant de lancer l'installation

L'appareil et le Macintosh<sup>®</sup> doivent être sous tension. Vous devez être connecté avec des droits d'administrateur.

#### IMPORTANT

- Si vous utilisez Mac OS<sup>®</sup> X 10.2.0 à 10.2.3, effectuez la mise à niveau vers Mac OS<sup>®</sup> X 10.2.4 ou plus récent. (Pour les dernières informations relatives à Mac OS<sup>®</sup> X, visitez le site web <u>http://solutions.brother.com/</u>)
- Assurez-vous qu'aucune carte mémoire ou clé mémoire USB n'est insérée dans le lecteur correspondant de l'appareil.
- Si vous avez précédemment configuré votre appareil pour un réseau sans fil et que vous souhaitez le configurer sur un réseau câblé, vous devez vérifier que le paramètre Interface rés. de l'appareil est réglé sur LAN câblé. L'interface réseau sans fil sera inactive pendant cette configuration. Sur l'appareil, appuyez sur MENU.
   Appuyez sur ▲ ou sur ▼ pour sélectionner Réseau, puis appuyez sur Réseau.
   Appuyez sur Interface rés.
   Appuyez sur LAN câblé.
   Appuyez sur Arrêt/Sortie.

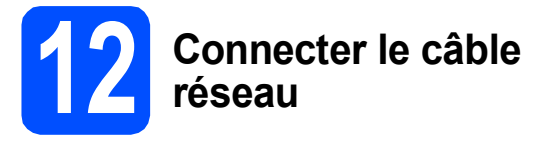

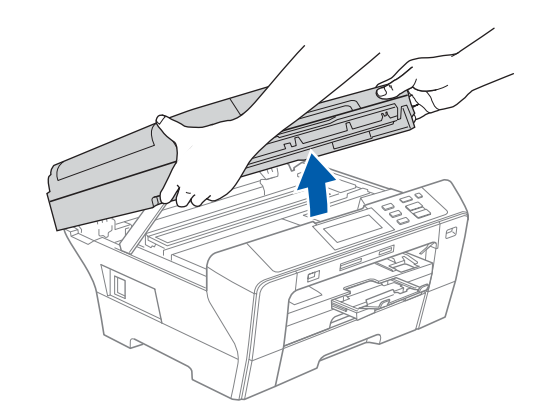

Soulevez le capot du scanner pour l'ouvrir.

Branchez le câble réseau dans la prise réseau repérée par le symbole . La prise LAN se trouve à l'intérieur de l'appareil sur la gauche, comme indiqué ci-dessous.

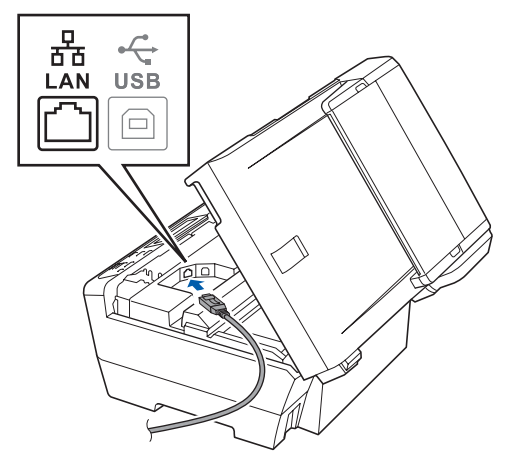

C Guidez soigneusement le câble réseau dans la rainure comme indiqué ci-dessous, en suivant celle-ci autour et vers l'arrière de l'appareil. Connectez ensuite le câble à votre réseau.

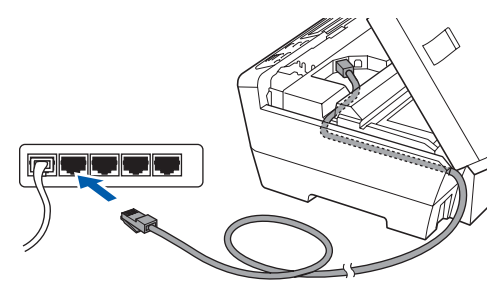

#### IMPORTANT

Vérifiez que le câble ne bloque pas la fermeture du capot. Dans le cas contraire, une erreur pourrait survenir.

### Remarque

Si vous utilisez à la fois des câbles USB et LAN, guidez les deux câbles dans la rainure en les plaçant l'un sur l'autre.

а

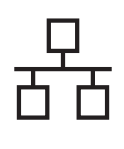

C Refermez délicatement le capot du scanner en le tenant par les logements latéraux.

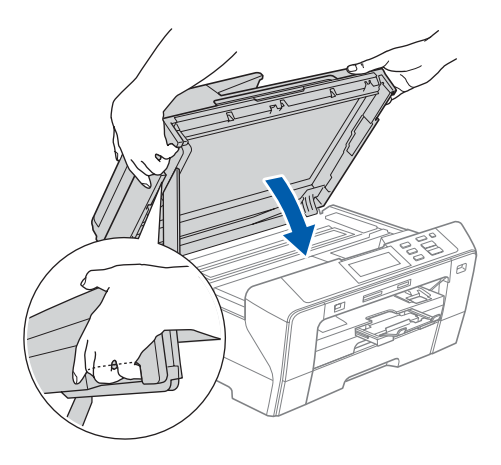

## **AVERTISSEMENT**

Prenez garde de ne pas vous pincer les doigts sous le capot du scanner.

Utilisez toujours les logements latéraux pour ouvrir ou fermer le capot du scanner.

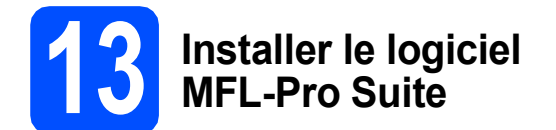

Insérez le CD-ROM fourni dans le lecteur correspondant.

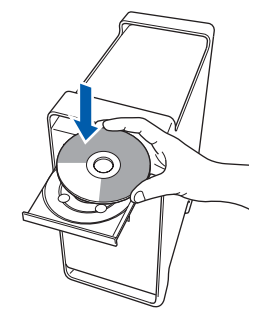

Double-cliquez sur l'icône Start Here OSX pour commencer l'installation.

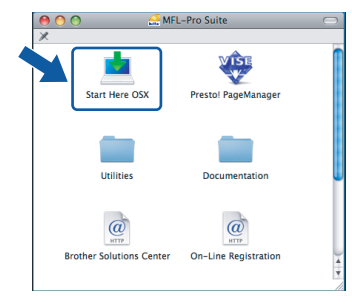

C Choisissez Connexion réseau câblée, puis cliquez sur Suivant. Suivez les instructions qui s'affichent à l'écran.

| Brother MFL Pro Su                                   | ite Installation            |
|------------------------------------------------------|-----------------------------|
| Type de branchement                                  | ((() (P)                    |
| Sélectionnez le type de connexion de périphérique qu | e vous souhaitez installer. |
| O Branchement local (USB)                            |                             |
| 🖲 Connexion réseau câblée (Ethernet)                 |                             |
| 🔿 Connexion réseau sans fil                          | ( )                         |
|                                                      | Suivant > Annuler           |

## 🖉 Remarque

Veuillez attendre quelques secondes pour que le logiciel s'installe. Après l'installation, cliquez sur **Redémarrer** pour terminer l'installation du logiciel.

C Le logiciel Brother recherche le périphérique Brother. Pendant ce temps, l'écran suivant s'affiche.

| 000 | MFL-Pro Suite  |  |
|-----|----------------|--|
|     |                |  |
| P   | atientez S.V.P |  |

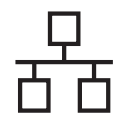

# **Macintosh<sup>®</sup>**

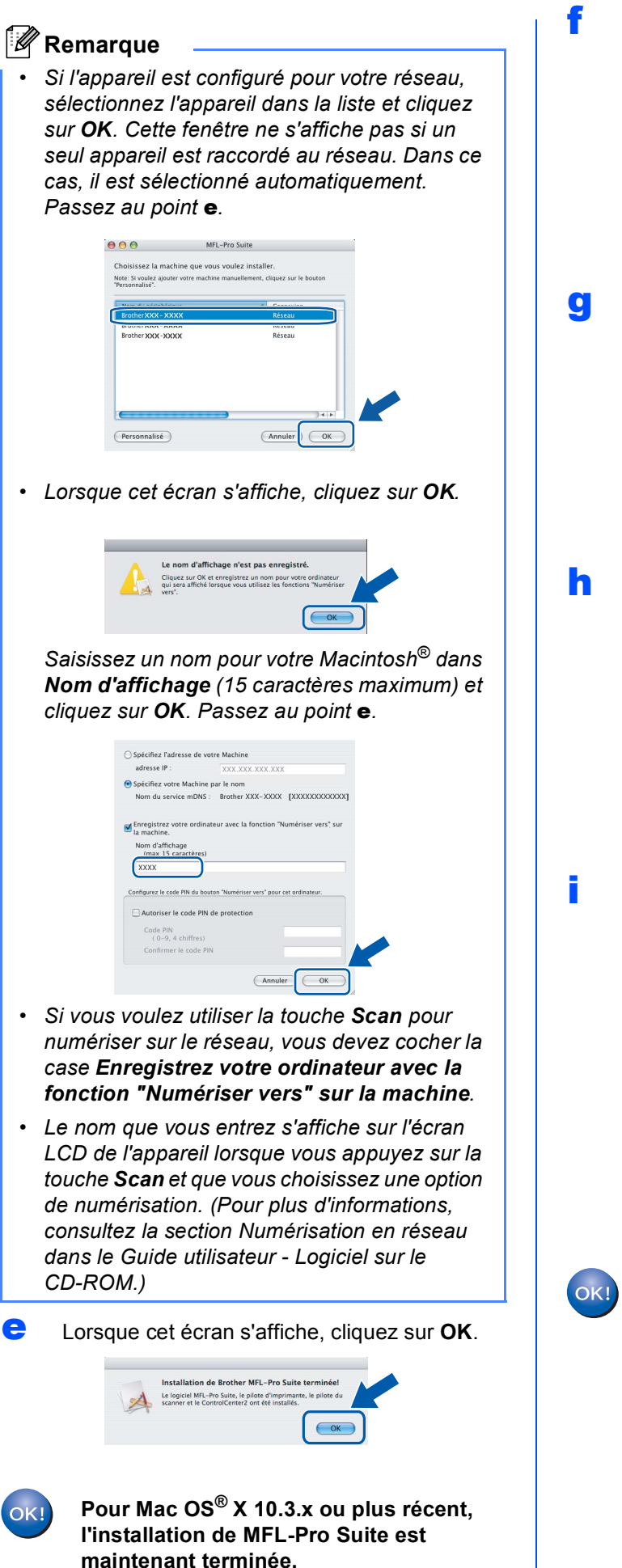

Passez au point 14 à la page 23.

Pour les utilisateur de Mac OS® X 10.2.4 à 10.2.8 :Cliquez sur Ajouter.

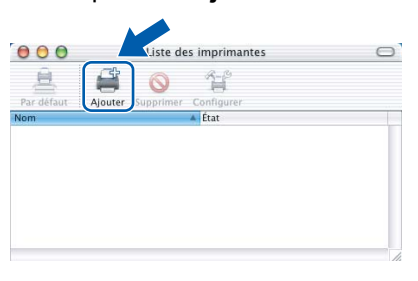

Effectuez la sélection indiquée ci-dessous.

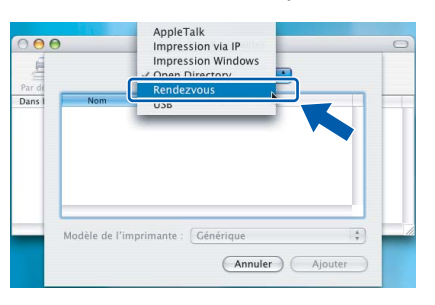

Sélectionnez XXX-XXXX (où XXX-XXXX est le nom de votre modèle), puis cliquez sur Ajouter.

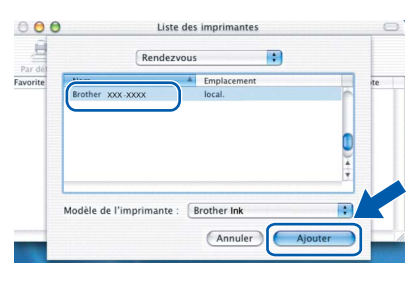

Cliquez sur Centre d'impression, puis sur Quitter Centre d'impression.

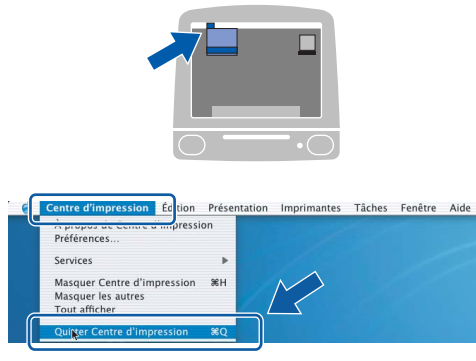

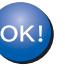

L'installation de MFL-Pro Suite est maintenant terminée. Passez au point 14 à la page 23.

22

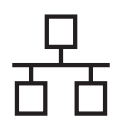

# **Macintosh**<sup>®</sup>

# 14 Installer Presto!<sup>®</sup> PageManager<sup>®</sup>

Lorsque Presto!<sup>®</sup> PageManager<sup>®</sup> est installé, la capacité d'OCR est ajoutée à Brother ControlCenter2. Vous pouvez facilement numériser, partager et organiser vos photos et vos documents à l'aide de Presto!<sup>®</sup> PageManager<sup>®</sup>.

 Double-cliquez sur l'icône Presto!
 PageManager et suivez les instructions qui s'affichent.

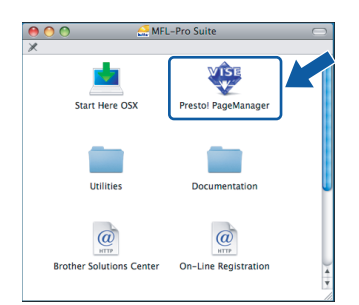

Pour Mac OS<sup>®</sup> X 10.2.4 à 10.3.8 :Lorsque cet écran s'affiche, cliquez sur **Go** pour télécharger le logiciel depuis le site web Brother Solutions Center.

|                                      | Brother Solutions Center                                                                               |
|--------------------------------------|----------------------------------------------------------------------------------------------------|
| Allez sur<br>télécharge<br>L'accès à | Brother Solutions Center pour<br>er l'installateur de Presto! PageManager.<br>Internet est nécessaire. |
|                                      | <b>_</b>                                                                                               |

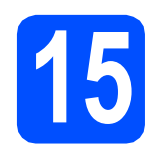

# Installer le logiciel MFL-Pro Suite sur d'autres ordinateurs (au besoin)

Si vous voulez utiliser votre ordinateur avec plusieurs ordinateurs connectés au réseau, installez MFL-Pro Suite sur chacun d'eux. Passez au point **13** à la page 21. Avant de procéder à l'installation, voir également le point **11**-**a** page 20.

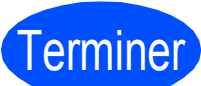

# L'installation est maintenant terminée.

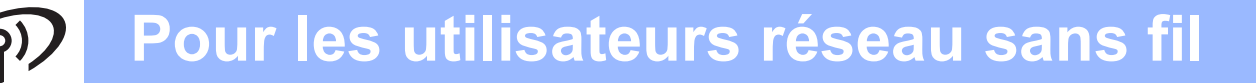

# Si vous utilisez un réseau sans fil

# Avant de lancer l'installation

Vous devez commencer par configurer les paramètres de réseau sans fil de votre appareil de manière à ce qu'il communique avec votre point d'accès réseau (routeur). Une fois l'appareil configuré pour communiquer avec votre point d'accès (routeur), les ordinateurs de votre réseau auront accès à l'appareil. Pour utiliser l'appareil depuis ces ordinateurs, vous devrez installer les pilotes et les logiciels. Les étapes suivantes vous guident à travers le processus de configuration et d'installation.

Afin d'obtenir des résultats optimaux pour l'impression en qualité normale de documents quotidiens, placez l'appareil Brother aussi près que possible du point d'accès (routeur) en minimisant les obstacles. Les objets volumineux et les murs séparant les deux appareils, ainsi que les interférences émises par les autres dispositifs électroniques peuvent affecter la vitesse de transfert des données de document.

Bien que l'appareil Brother DCP-6690CW puisse être utilisé dans un réseau câblé et dans un réseau sans fil, il n'est possible d'utiliser qu'une seule méthode de connexion à la fois.

#### IMPORTANT

Si vous avez précédemment configuré les paramètres sans fil de l'appareil, vous devez réinitialiser les paramètres réseau (LAN) avant de pouvoir à nouveau configurer les paramètres sans fil. Sur l'appareil, appuyez sur MENU. Appuyez sur ▲ ou sur V pour sélectionner Réseau, puis appuyez sur Réseau.

Appuyez sur ▲ ou sur ▼ pour afficher Réinit.d'usine, puis appuyez sur Réinit.d'usine. Appuyez sur Oui pour accepter. Pour confirmer, maintenez la touche Oui enfoncée pendant 2 secondes.

# 🖉 Remarque

Les instructions suivantes se rapportent au mode infrastructure.

Pour configurer votre appareil dans tout autre environnement sans fil, vous pouvez vous reporter aux instructions du Guide utilisateur - Réseau fourni sur le CD-ROM.

Vous pouvez afficher le Guide utilisateur - Réseau en suivant les instructions ci-dessous.

1 Mettez l'ordinateur ou le Macintosh<sup>®</sup> sous tension. Insérez le CD-ROM Brother dans le lecteur correspondant. Pour Windows<sup>®</sup>:

- 2 Choisissez votre modèle et la langue. Le menu principal du CD-ROM s'affiche.
- 3 Cliquez sur **Documentation** puis sur **Documents HTML**.

Pour Macintosh<sup>®</sup> :

- 2 Double-cliquez sur **Documentation** puis sur le dossier de votre langue.
- 3 Double-cliquez sur top.html.

#### Mode infrastructure

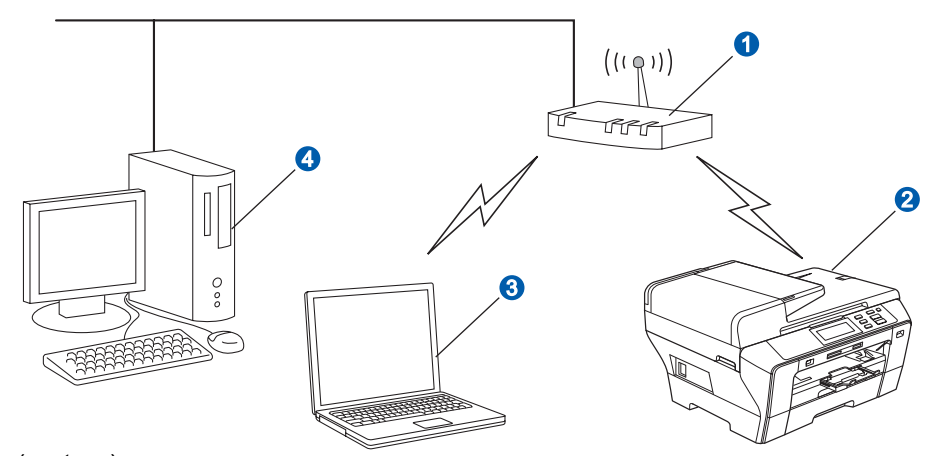

- 1 Point d'accès (routeur)
- Appareil réseau sans fil (votre appareil)

3 Ordinateur avec interface sans fil connecté au point d'accès

Ordinateur avec interface câblée connecté au point d'accès

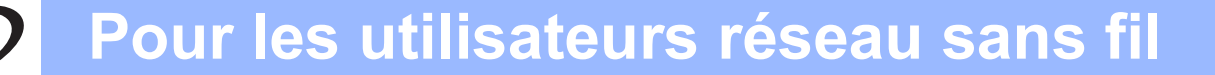

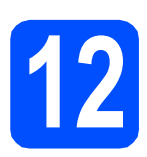

# Vérifiez votre environnement réseau (mode infrastructure)

Les instructions suivantes proposent deux méthodes d'installation de votre appareil Brother dans un environnement réseau sans fil. Ces deux méthodes s'appliquent au mode infrastructure avec utilisation d'un routeur ou d'un point d'accès sans fil sur lequel DHCP est activé pour attribuer les adresses IP. Choisissez une méthode de configuration et allez à la page indiquée.

| Si votre routeur ou votre point d'accès sans fil ne prend pas en charge SecureEasyS<br>Protected Setup™ ou AOSS™, prenez note des paramètres réseau sans fil de votre p<br>de votre routeur sans fil.                                                                                                    | Setup™, Wi-Fi<br>point d'accès ou         |
|----------------------------------------------------------------------------------------------------|-------------------------------------------|
| IMPORTANT                                                                                                    |                                           |
| Sans ces informations (nom du réseau, clé WEP ou WPA2-PSK (Pre-Shared Key)),<br>pourrez pas poursuivre la configuration sans fil. Consultez la documentation fourni<br>point d'accès ou votre routeur sans fil ou contactez le fabricant du routeur ou votre<br>administrateur système.                                                                                         | vous ne<br>je avec votre<br>e             |
| SSID (Service Set ID ou nom de réseau)                                                                                                    |                                           |
| Authentification (Système ouvert ou Clé partagée)/Type de chiffrage (Aucun ou WEF<br>Clé WEP (si nécessaire) <sup>1</sup><br>                                                                                                    | 2)                                        |
| Type de cryptage WPA/WPA2-PSK (TKIP ou AES) (si nécessaire) <sup>2</sup><br>WPA/WPA2-PSK (Pre-Shared Key) (si nécessaire) <sup>2</sup>                                                                                                    |                                           |
| <sup>1</sup> La clé WEP est destinée aux réseaux cryptés 64 bits ou 128 bits et peut contenir des chiffres et des lettres. S données, reportez-vous à la documentation fournie avec votre point d'accès ou votre routeur sans fil. Cette cle 64 bits ou 128 bits que vous devez entrer dans un format ASCII ou HEXADÉCIMAL.                                                     | i vous ignorez ces<br>é est une valeur de |
| Par exemple :ASCII 64 bits :Utilise 5 caractères texte. Ex. "Hello" (sensible à laHexadécimal 64 bits :Utilise 10 caractères de données hexadécimales. ExASCII 128 bits :Utilise 13 caractères de texte. Ex.                                                                                                    | casse)<br>x. "71f2234aba"                 |
| Hexadécimal 128 bits : Utilise 26 caractères de données hexadécimales. Ex.<br>"71f2234ab56cd709e5412aa3ba"                                                                                                    |                                           |
| <sup>2</sup> WPA/WPA2-PSK est une clé PSK (Pre-Shared key) Wi-Fi <sup>®</sup> Protected Access qui permet à un appareil Brothe connecter à des points d'accès à l'aide du chiffrage TKIP ou AES (WPA-Personal). WPA/WPA2-PSK (TKIP ou clé PSK (Pre-Shared Key) qui comprend 8 caractères au minimum et 63 au maximum. Pour plus de détails, voir le Guide utilisateur - Réseau. | er sans fil de se<br>u AES) utilise une   |
| Maintenant, allez à                                                                                                    | page 26                                   |
| Si votre routeur ou point d'accès sans fil prend en charge la configuration sans fil aut (SecureEasySetup™, Wi-Fi Protected Setup™ ou AOSS™)                                                                                                    | tomatique                                 |
| Secure<br>Easy<br>Setup<br>Aos                                                                                                    | ))))<br>; s <sup>~</sup>                  |
| Maintenant, allez à                                                                                                    | page 28                                   |

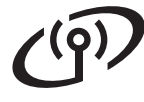

f

# Connexion de l'appareil Brother au réseau sans fil

# Configurer les paramètres sans fil (configuration sans fil type en mode infrastructure)

> Lorsque l'option Définir l'interface réseau sur sans fil ? s'affiche, appuyez sur Oui pour accepter. L'assistant de configuration sans fil se lance. Pour annuler, appuyez sur Non.

L'appareil recherche les SSID disponibles. Si une liste de SSID s'affiche, appuyez sur ▲ ou sur ▼ pour choisir le SSID noté à l'étape 12 page 25. Passez à l'étape f.

### 🖉 Remarque

L'affichage de la liste des SSID disponibles demande quelques secondes.

Si votre point d'accès est configuré pour ne pas diffuser le SSID, vous devrez ajouter manuellement le nom du SSID. Passez à l'étape **c**.

- C Appuyez sur <Nouveau SSID>. Passez à l'étape d.
- Entrez sur l'écran tactile le SSID noté à l'étape 12 page 25.

Vous pouvez utiliser les touches ◀ et ► pour déplacer le curseur vers la gauche et la droite.

Les lettres apparaissent dans l'ordre suivant : majuscules puis minuscules.

Pour entrer des chiffres ou des caractères

spéciaux, appuyez plusieurs fois sur jusqu'à ce que le caractère souhaité apparaisse.

(Pour plus d'informations, voir *Entrée de texte pour les paramètres sans fil* à la page 41.)

Appuyez sur OK une fois que vous avez entré tous les caractères.

Choisissez l'une des options ci-dessous : si votre réseau est configuré pour l'authentification et le chiffrage, vous devez utiliser les mêmes paramètres que sur votre réseau.

Pas d'authentification ni de chiffrage : Appuyez sur Système ouvert, puis appuyez sur Sans pour Type chiffrage?. Appuyez ensuite sur Oui pour appliquer vos paramètres. Passez à l'étape i.

Pas d'authentification avec chiffrage WEP :

Appuyez sur Système ouvert, puis appuyez sur WEP pour Type chiffrage? Passez à l'étape g.

- Authentification avec chiffrage WEP : Appuyez sur Touche partagée. Passez à l'étape g.
- Authentification avec chiffrage WPA/WPA2-PSK (TKIP ou AES) : Appuyez sur WPA/WPA2-PSK. Passez à l'étape h.
- Choisissez la clé appropriée. Entrez sur l'écran tactile la clé WEP notée à l'étape **12** page 25.

Vous pouvez utiliser les touches ◀ et ► pour déplacer le curseur vers la gauche et la droite.

Les lettres apparaissent dans l'ordre suivant : majuscules puis minuscules.

Pour entrer des chiffres ou des caractères

spéciaux, appuyez plusieurs fois sur jusqu'à ce que le caractère souhaité apparaisse.

(Pour plus d'informations, voir *Entrée de texte pour les paramètres sans fil* à la page 41.)

Appuyez sur OK lorsque vous avez entré tous les caractères, puis appuyez sur Oui pour appliquer vos paramètres. Passez à l'étape **i**.

Appuyez sur Infrastructure.

е

# Pour les utilisateurs réseau sans fil

Appuyez sur TKIP ou sur AES pour
 Type chiffrage?
 Entrez sur l'écran tactile le mot de passe
 WPA/WPA2-PSK noté à l'étape 12 page 25.

Vous pouvez utiliser les touches ◀ et ► pour déplacer le curseur vers la gauche et la droite.

Les lettres apparaissent dans l'ordre suivant : majuscules puis minuscules.

Pour entrer des chiffres ou des caractères

spéciaux, appuyez plusieurs fois sur jusqu'à ce que le caractère souhaité apparaisse.

(Pour plus d'informations, voir *Entrée de texte pour les paramètres sans fil* à la page 41.)

Appuyez sur OK lorsque vous avez entré tous les caractères, puis appuyez sur Oui pour appliquer vos paramètres. Passez à l'étape **i**.

L'appareil va maintenant tenter de se connecter au réseau sans fil en utilisant les informations que vous avez entrées. En cas de réussite, le message Branché s'affiche brièvement sur l'écran LCD.

Si l'appareil ne parvient pas à se connecter au réseau, vérifiez vos paramètres réseau réunis à l'étape **12** page 25 puis répétez les étapes **a** à **h** pour vous assurer que vous avez entré les informations correctes.

Si DHCP n'est pas activé sur votre point d'accès, vous devrez configurer manuellement l'adresse IP, le masque de sous-réseau et la passerelle de l'appareil pour l'adapter à votre réseau. Voir le Guide utilisateur - Réseau pour plus de détails.

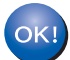

i

La configuration sans fil est maintenant terminée. Un indicateur à quatre niveaux situé en haut de l'écran LCD de l'appareil affiche la force du signal sans fil de votre point d'accès ou routeur.

Pour installer MFL-Pro Suite, passez au point **14**.

Pour les utilisateurs de Windows<sup>®</sup> :

Maintenant, allez à

Page 30

Pour les utilisateurs de Macintosh OS<sup>®</sup> :

Maintenant, allez à

Page 34

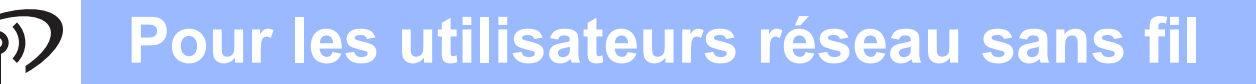

# Configurer les paramètres sans fil en utilisant la méthode automatique sans fil (presse-bouton)

Vérifiez que votre routeur ou votre point d'accès sans fil comporte le symbole SecureEasySetup™, Wi-Fi Protected Setup™ ou AOSS™ comme illustré ci-dessous.

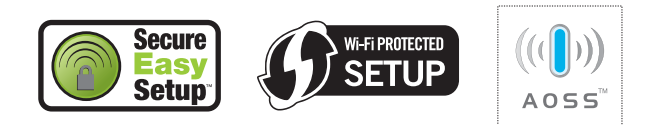

- Placez l'appareil Brother à portée d'un point d'accès ou routeur SecureEasySetup™, Wi-Fi Protected Setup™ ou AOSS™. La portée peut varier en fonction de l'environnement. Reportez-vous aux instructions fournies avec votre point d'accès ou votre routeur.
- C Appuyez sur le bouton SecureEasySetup™, Wi-Fi Protected Setup™ ou AOSS™ de votre routeur ou de votre point d'accès sans fil. Reportez-vous au guide de l'utilisateur de votre routeur ou de votre point d'accès sans fil.
- Sur l'appareil, appuyez sur MENU.
   Appuyez sur ▲ ou sur ▼ pour sélectionner Réseau, puis appuyez sur Réseau.
   Appuyez sur WLAN.
   Appuyez sur SES/WPS/AOSS.

#### Lorsque l'option

Définir l'interface réseau sur sans fil ? **s'affiche, appuyez sur** Oui **pour accepter**.

L'assistant de configuration sans fil se lance. Pour annuler, appuyez sur Non.

Cette fonction détecte automatiquement le mode (SecureEasySetup<sup>™</sup>, Wi-Fi Protected Setup<sup>™</sup> ou AOSS<sup>™</sup>) utilisé par votre point d'accès pour configurer l'appareil.

### Remarque

Si votre point d'accès sans fil prend en charge Wi-Fi Protected Setup™ (méthode PIN) et que vous voulez configurer l'appareil à l'aide de la méthode PIN (Personal Identification Number), reportez-vous au chapitre Utilisation de la méthode PIN de Wi-Fi Protected Setup™ dans le Guide utilisateur - Réseau sur le CD-ROM. Si le message Branché s'affiche sur l'écran LCD, cela signifie que l'appareil s'est correctement connecté à votre routeur ou votre point d'accès. Vous pouvez maintenant utiliser l'appareil sur un réseau sans fil.

> Si le message Config. WLAN, Connexion SES (Connexion à WPS OU Connexion AOSS), puis Echec connexion s'affiche sur l'écran LCD, cela signifie que l'appareil n'a pas réussi à se connecter à votre routeur ou votre point d'accès. Essayez de recommencer au point c. Si le même message s'affiche de nouveau, réinitialisez l'appareil à ses paramètres d'usine par défaut et réessayez. Pour une réinitialisation, voir *Rétablir la configuration d'usine par défaut des paramètres réseau* à la page 41.

> Si les messages Config. WLAN, puis Echec connexion OU Mode incorrect s'affichent sur l'écran LCD, cela signifie qu'un chevauchement de session ou un échec de connexion a été détecté (voir le tableau cidessous). L'appareil a détecté sur le réseau 2 routeurs ou points d'accès, ou davantage, sur lesquels le mode SecureEasySetup™, Wi-Fi Protected Setup™ ou AOSS™ est activé. Vérifiez que le mode SecureEasySetup™, Wi-Fi Protected Setup™ ou AOSS™ n'est activé que sur un routeur ou point d'accès, puis recommencez au point **c**.

#### Messages affichés sur l'écran LCD lors de l'utilisation du menu SES/WPS/AOSS du panneau de commande

| Config. WLAN                | Recherche du point d'accès ou<br>accès à celui-ci et<br>téléchargement de<br>paramètres à partir du point<br>d'accès.                                                |
|-----------------------------|----------------------------------------------------------------------------------------------------|
| Connexion<br>SES/à WPS/AOSS | Connexion au point d'accès.                                                                                                    |
| Echec<br>connexion          | La connexion a échoué. Si ce<br>message s'affiche après le<br>message Connexion<br>SES/à WPS/AOSS, cela<br>signifie qu'un chevauchement<br>de session a été détecté. |
| Mode<br>incorrect           | Un chevauchement de<br>session a été détecté.                                                                                                    |
| Branché                     | La connexion de l'appareil a réussi.                                                                                                    |

### 🖉 Remarque

En cas de problème pendant la configuration, rapprochez provisoirement l'appareil du point d'accès sans fil et revenez au point **c**.

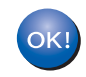

# Pour les utilisateurs réseau sans fil

# La configuration sans fil est maintenant terminée. Pour installer MFL-Pro Suite, continuez au point **14**.

Pour les utilisateurs de Windows $^{\mathbb{R}}$  :

Maintenant, allez à

Page 30

Pour les utilisateurs de Macintosh  $OS^{\mathbb{R}}$  :

Maintenant, allez à

Page 34

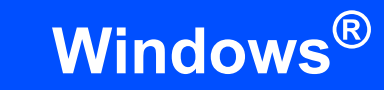

# Installer les pilotes et logiciels (pour Windows<sup>®</sup> 2000 Professionnel/XP/ XP Professionnel Edition x64/Windows Vista<sup>®</sup>)

Réseau sans fil

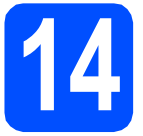

# Avant d'installer MFL-Pro Suite

Démarrez votre ordinateur. Vous devez vous connecter avec des droits d'administrateur.

#### IMPORTANT

- Si des programmes sont en cours d'exécution, fermez-les.
- Assurez-vous qu'aucune carte mémoire ou clé mémoire USB n'est insérée dans le lecteur correspondant de l'appareil.
- L'aspect des écrans peut varier en fonction du système d'exploitation.
- Le CD-ROM fourni inclut ScanSoft<sup>™</sup> PaperPort<sup>™</sup> 11SE. Ce logiciel prend en charge Windows<sup>®</sup> 2000 (SP4 ou plus récent), XP (SP2 ou plus récent), XP Professionnel Edition x64 et Windows Vista<sup>®</sup>. Veuillez télécharger le dernier Service Pack Windows<sup>®</sup> avant d'installer MFL-Pro Suite.

# **IMPORTANT**

Avant de lancer l'installation, si vous utilisez un logiciel de pare-feu personnel (autre que le Pare-feu Windows<sup>®</sup>) ou des applications anti-spyware ou antivirus, désactivez-les.

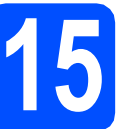

# Installer MFL-Pro Suite

Insérez le CD-ROM fourni dans le lecteur correspondant. Si l'écran des noms de modèle s'affiche, sélectionnez votre appareil. Si l'écran des langues s'affiche, sélectionnez votre langue.

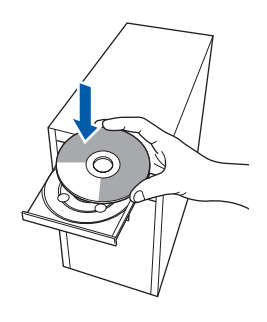

### 🖉 Remarque

Si l'écran Brother ne s'affiche pas automatiquement, cliquez sur **Poste de travail** (ordinateur), double-cliquez sur l'icône du CD-ROM puis double-cliquez sur start.exe.

Le menu principal du CD-ROM s'affiche. Cliquez sur **Installation initiale**.

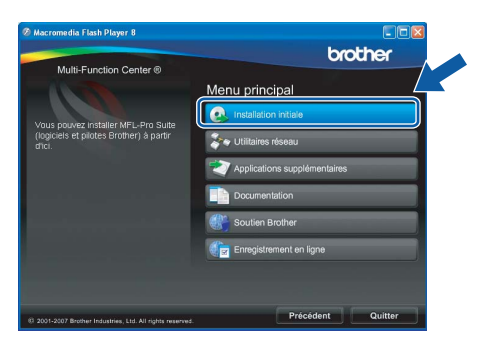

C Cliquez sur Installer le logiciel MFL-Pro Suite.

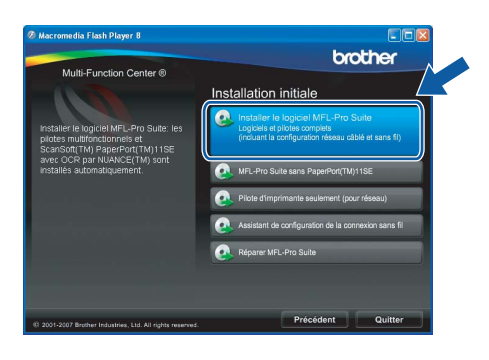

# Réseau sans fil

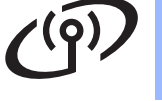

d

# Remarque

Si cet écran s'affiche, cliquez sur **OK** et redémarrez l'ordinateur.

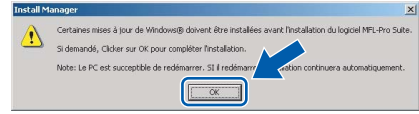

- Si l'installation ne se poursuit pas automatiquement, ouvrez à nouveau le menu principal en éjectant puis en réinsérant le CD-ROM, ou double-cliquez sur le programme start.exe dans le dossier racine et continuez au point b pour installer MFL-Pro Suite.
- Pour Windows Vista<sup>®</sup>, cliquez sur Autoriser lorsque la fenêtre Contrôle de compte d'utilisateur s'affiche.

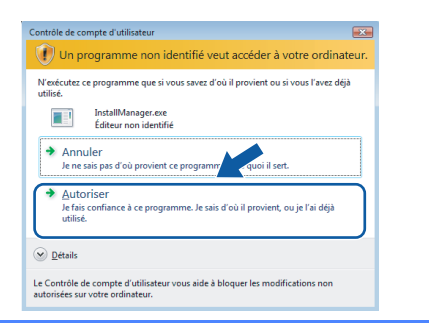

Lorsque la fenêtre **Contrat de licence** de ScanSoft™ PaperPort™ 11SE s'affiche, cliquez sur **Oui** si vous en acceptez le contenu.

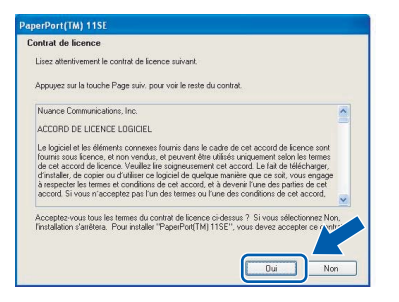

- C L'installation de ScanSoft™ PaperPort™ 11SE démarre automatiquement et se poursuit par l'installation de MFL-Pro Suite.
- Lorsque la fenêtre du **Contrat de licence** du logiciel Brother MFL-Pro Suite s'affiche, cliquez sur **Oui** si vous en acceptez le contenu.

| ontrat de licence                                                                                                    |                                                                                                    | and the second                                                                                                    |   |
|----------------------------------------------------------------------------------------------------|----------------------------------------------------------------------------------------------------|----------------------------------------------------------------------------------------------------|---|
| Lisez attentivement le contrat de licer                                                                                                    | nce suivant.                                                                                                    |                                                                                                    |   |
| Appuyez sur la touche Page suiv, por                                                                                                    | ur voir le reste du contrat.                                                                                                    |                                                                                                    |   |
| Contrat de licence pour l'utilisateur fi<br>ATTENTIVEMENT- Ce contrat de lic<br>légal passé entre Brother Induities, l<br>algoied Brother qui sea instalé en ci<br>("LOBIOEL"). En ciquant sur "Out",<br>Contrat. Si l'utilisateur rotue les con<br>d'utilisateur obligatoire pour ce LOBI<br>Toute mention dans ce Contrat de lic<br>contexte le permet, au aupport sur les | nal du logiciel Brother IMPC<br>sence pour l'utilisateur final<br>Ltd. ("Brother") et l'utilisat<br>quant aur la touche "Our" i<br>l'utilisateur accepte d'être<br>dhons de ce Contrat, il n'ol<br>DEL et ne sera donc par a<br>sence du terme "LOGICIEL<br>quel il est enregistré. | DRTANT- A LIRE<br>("Contral") est un accord<br>sur, qui régit l'utilisation du<br>de cette boîte de dialogue<br>lié aux modatifés de ce<br>otiendra pas la licence<br>utorisé à l'exploiter.<br>" renverra aussi, si le |   |
|                                                                                                    |                                                                                                    |                                                                                                    | ~ |
| Acceptez-vous tous les termes du cor<br>finstallation s'arrêtera. Pour installer E                                                                                                    | ntrat de licence ci-dessus 1<br>Brother MFL-Pro Suite, vou                                                                                                    | ? Si vous sélectionnez Nor<br>s devez accepter ce v mb                                                                                                    | L |
|                                                                                                    | -                                                                                                    |                                                                                                    |   |

**9** Choisissez **Connexion réseau sans fil** puis cliquez sur **Suivant**.

| ype de branchement                                                                                   |                        |
|----------------------------------------------------------------------------------------------------|------------------------|
| Choisissez le type de configuration convenant le<br>Cliquez sur le type de configuration nécessaire. | mieux à vos exigences. |
| O Branchement local (USB)                                                                            | <i>(())</i>            |
| Installation personnalisée                                                                           |                        |
| O Connexion réseau câblée (Ethernet)                                                                 |                        |
| Installation personnalisée                                                                           | - All                  |
| Connexion réseau sans fil                                                                            |                        |
| Installation personnalisée                                                                           |                        |
| afamelo -                                                                                            |                        |

Cliquez sur la case à cocher Vérifié et confirmé, puis cliquez sur Suivant.

i

| Remarque importante                                                                                                    |                                                                                                    |                                                                                                    | 1000                                                                             |               |
|----------------------------------------------------------------------------------------------------|----------------------------------------------------------------------------------------------------|----------------------------------------------------------------------------------------------------|----------------------------------------------------------------------------------|---------------|
| Veuillez confirmer le réglage<br>cliquer sur "Suivant".                                                                                                    | du paramétre ci-des                                                                                                  | sous avant de                                                                                                    |                                                                                  |               |
| Avant de continuer avec l'ins<br>raccorder l'appareil à un rése<br>configurés. Vous pouvez fair<br>Appuyez sur "Menu", et séle<br>Pour plus d'information, cons | italiation de "MFL-P<br>au sans fil doivent :<br>e cela par le tablear<br>ctionnez "Réseau"<br>uitez le "Guide d'ins | to Suite", les utilisateu<br>l'assurer que les parar<br>u de commande de l'a<br>.''WLAN (Réseau sar<br>itallation rapide''. | rs qui souhaitent<br>nètres sans fil sont<br>ppareil<br>is filf", et "Assis. con | fig.".        |
| Note : vous pouvez configur<br>routeur sans fil prend en cha<br>AOSS(TM). Pour plus d'inforr<br>d'accès ou votre routeur.                                       | er votre appareil rap<br>rge SecureEasyGet<br>nations, référez-vou                                                   | idement et facilement<br>up(TM), Wi-Fi Protecti<br>s à la documentation                                                     | sivotre point d'accé<br>d Setup(TM) ou<br>fournie avec votre p                   | is ou<br>oint |
| Vérifié et confirmé                                                                                                    | )                                                                                                    |                                                                                                    |                                                                                  |               |
|                                                                                                    |                                                                                                    |                                                                                                    |                                                                                  |               |

Pour les utilisateurs de Windows<sup>®</sup> XP SP2/Windows Vista<sup>®</sup>, lorsque cet écran s'affiche, sélectionnez Changez les paramètres de port du pare-feu pour permettre la connexion réseau et continuez l'installation. (Recommandé) et cliquez sur Suivant.

| Pare-feu est                                             | détecté                                                                                                |                                                                                            |                                                               |         |
|----------------------------------------------------------|----------------------------------------------------------------------------------------------------|--------------------------------------------------------------------------------------------|---------------------------------------------------------------|---------|
| Le pare-leu<br>Certaines fo<br>paramètres<br>certains pa | Windows sert à protég<br>inctions de réseau de v<br>de pare-feu actuels. Po<br>amètres de port du pare | er votre ordinateur.<br>otre appareit risquent<br>ur qu'elles fonctionne<br>e-feu Windows. | de ne pas fonctionner avec le<br>nt toutes, vous devez change | 55<br>H |
| <ul> <li>Change continue</li> </ul>                      | z les paramètres de por<br>12 l'installation, (Recom                                                   | : du pare-feu pour per<br>nandé)                                                           | mettre la connexion réseau el                                 |         |
| O Continu<br>réseau                                      | ez sans changer les par<br>eront désactivées)                                                          | amètres de pare-feu \                                                                      | Windows: (Certaines fonctions                                 | de      |
|                                                          |                                                                                                    |                                                                                            |                                                               | 4       |

Si vous utilisez un pare-feu autre que le Parefeu Windows<sup>®</sup> ou si ce dernier est désactivé, cet écran peut s'afficher.

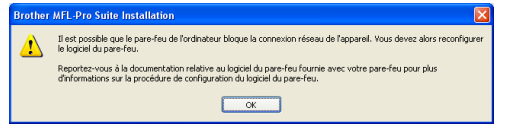

Reportez-vous aux instructions fournies avec votre logiciel pare-feu pour avoir plus d'informations sur l'ajout des ports réseau suivants.

- Pour la numérisation réseau, ajoutez le port UDP 54925.
- Si vous rencontrez toujours des problèmes avec votre connexion réseau, ajoutez le port UDP 137.

Windows<sup>®</sup> Ma

Réseau sans fil

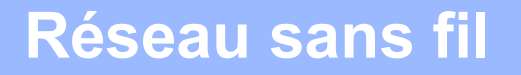

# Windows®

# Remarque

 Si l'appareil est configuré pour votre réseau, sélectionnez l'appareil dans la liste puis cliquez sur Suivant.

Cette fenêtre ne s'affiche pas si un seul appareil est raccordé au réseau. Dans ce cas, il est sélectionné automatiquement.

| oisissez la Machi                       | ine Brother que | vous souhaitez installe |               |
|-----------------------------------------|-----------------|-------------------------|---------------|
| Nom du noeud                            | Adresse IP      | Nom du Model            | Type de noeud |
| BRWXXXXXXXXXXXXXXXXXXXXXXXXXXXXXXXXXXXX | XXX.XXX.XXX.X   | xx XXX XXXX             | NC-3000       |
|                                         |                 |                         |               |
| ٢                                       |                 |                         |               |
| <                                       |                 |                         |               |
| <u>&lt;</u>                             | Con             | iguration de l'adresse  | Rafraichir    |

Si l'appareil affiche **APIPA** dans le champ **Adresse IP**, cliquez sur **Configuration de I'adresse** et entrez l'adresse IP de l'appareil correspondant au réseau.

| ?) | Aucun appareil n'a été détecté sur le réseau.<br>Vérifiez que                                                                                                    |
|----|----------------------------------------------------------------------------------------------------|
| ~  | - e nérinhérique est endenché                                                                                                    |
|    | -Le câble réseau est bien raccordé au périphérique.                                                                                                    |
|    | -votre ordinateur est raccorde au reseau.<br>-Les paramètres de réseau ont été configurés correctement.                                                                                          |
|    | <ul> <li>Le pare-feu sur votre ordinateur est réglé sur OFF.</li> <li>(Pour plus détails, reportez-vous aux instructions du fournisseur de votre ordinateur ou logiciel de sécurité.)</li> </ul> |
|    | Essayer à nouveau de chercher l'appareil?                                                                                                    |
|    |                                                                                                    |

- En cas d'échec des paramètres sans fil, un message d'erreur s'affiche pendant l'installation de MFL-Pro Suite et l'installation s'arrête. Si vous rencontrez cette erreur, passez au point **12** à la page 25 et configurez à nouveau la connexion sans fil.
- En mode WEP, si l'appareil n'est pas trouvé alors que le message «Branché» s'est affiché sur l'écran LCD, vérifiez que vous avez saisi la clé WEP correctement. La clé WEP est sensible à la casse.
- Si l'appareil n'est pas encore configuré pour être utilisé sur le réseau, la fenêtre suivante s'affiche.

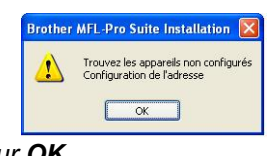

*Cliquez sur OK. La fenêtre Configuration de l'adresse s'affiche. Entrez une adresse IP de votre appareil qui soit appropriée pour votre réseau en suivant les instructions affichées à l'écran.*  L'installation des pilotes Brother démarre automatiquement. Les écrans d'installation s'affichent les uns après les autres.

#### IMPORTANT

NE refermez AUCUN des écrans pendant l'installation. L'affichage de tous les écrans peut prendre quelques secondes.

# 🖉 Remarque

Pour Windows Vista<sup>®</sup>, une fois l'écran affiché, cochez la case puis cliquez sur **Installer** pour terminer la procédure d'installation.

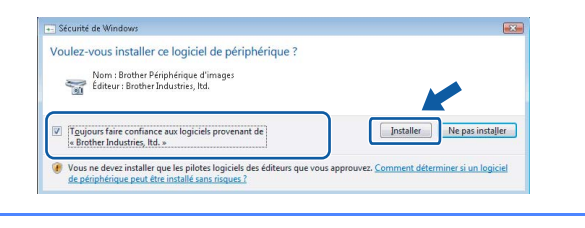

k

Lorsque l'écran **Enregistrement en ligne** s'affiche, effectuez votre sélection et suivez les instructions qui s'affichent à l'écran.

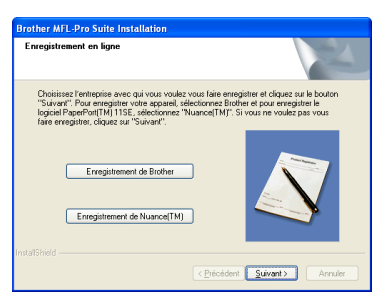

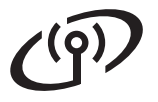

# Réseau sans fil

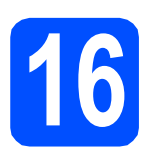

# Terminer et redémarrer

Cliquez sur **Terminer** pour redémarrer l'ordinateur. Après avoir redémarré l'ordinateur, vous devez vous connecter avec des droits d'administrateur.

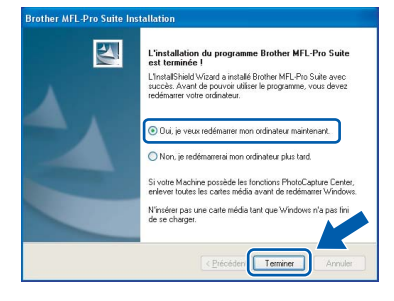

# Remarque

Si un message d'erreur s'affiche pendant l'installation du logiciel, exécutez l'application **Diagnostic d'installation** en cliquant sur **démarrer/Tous les programmes/Brother/ DCP-XXXX** (où DCP-XXXX est le nom de votre modèle).

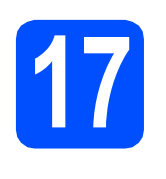

# Installer le logiciel MFL-Pro Suite sur d'autres ordinateurs (au besoin)

Si vous voulez utiliser votre ordinateur avec plusieurs ordinateurs connectés au réseau, installez MFL-Pro Suite sur chacun d'eux. Passez au point **14** à la page 30.

# 🖉 Remarque

Ce produit inclut une licence PC pour 2 utilisateurs au maximum. Cette licence prend en charge l'installation de MFL-Pro Suite, y compris ScanSoft™ PaperPort™ 11SE, sur un maximum de 2 ordinateurs en réseau.

Si vous souhaitez installer et utiliser ScanSoft™ PaperPort™ 11SE sur plus de 2 ordinateurs, il vous faut acheter le pack NL-5 Brother qui constitue un contrat de licence PC multiple acceptant jusqu'à 5 utilisateurs supplémentaires. Pour acheter le pack NL-5, contactez votre revendeur Brother.

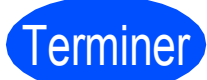

# L'installation est maintenant terminée.

### Maintenant, allez à

Passez à Installer des applications en option à la page 37.

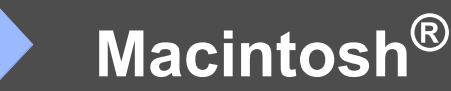

# Installer les pilotes et logiciels (pour Mac OS<sup>®</sup> X 10.2.4 ou plus récent)

Réseau sans fil

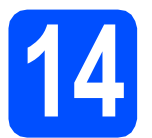

# Avant d'installer MFL-Pro Suite

L'appareil et le Macintosh<sup>®</sup> doivent être sous tension. Vous devez être connecté avec des droits d'administrateur.

#### IMPORTANT

- Si vous utilisez Mac OS<sup>®</sup> X 10.2.0 à 10.2.3, effectuez la mise à niveau vers Mac OS<sup>®</sup> X 10.2.4 ou plus récent. (Pour les dernières informations relatives à Mac OS<sup>®</sup> X, visitez le site web <u>http://solutions.brother.com/</u>)
- Assurez-vous qu'aucune carte mémoire ou clé mémoire USB n'est insérée dans le lecteur correspondant de l'appareil.

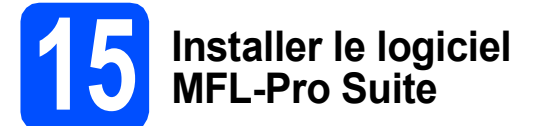

Insérez le CD-ROM fourni dans le lecteur correspondant.

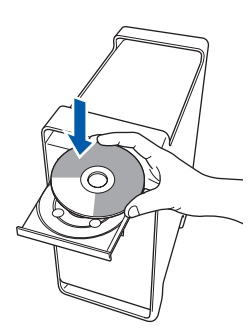

Double-cliquez sur l'icône **Start Here OSX** pour commencer l'installation.

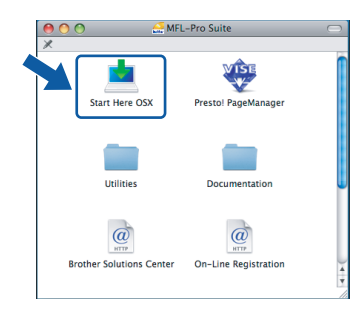

C Choisissez Connexion réseau sans fil, puis cliquez sur Suivant.

| Brother MFL Pro Suite                                   | Installation              |
|---------------------------------------------------------|---------------------------|
| Type de branchement                                     | ((() CP)                  |
| Sélectionnez le type de connexion de périphérique que v | ious souhaitez installer. |
| O Branchement local (USB)                               |                           |
| Connexion réseau câblée (Ethernet)                      |                           |
| <ul> <li>Connexion réseau sans fil</li> </ul>           | (( ] ))                   |
|                                                         | Suivant > Annuler         |
|                                                         |                           |

C Cliquez sur la case à cocher Vérifié et confirmé, puis cliquez sur Suivant. Suivez les instructions qui s'affichent à l'écran.

| Brother MFL Pro Suite Installation                                                                                                    |                                                                                                    |  |
|----------------------------------------------------------------------------------------------------|----------------------------------------------------------------------------------------------------|--|
|                                                                                                    | ((( (P)                                                                                                    |  |
| du paramétre ci-dessous av                                                                                                    | vant de cliquer sur "Suivant".                                                                                                    |  |
| "MFL-Pro Suite", les utilisa<br>doivent s'assurer que les p<br>tableau de commande de<br>éseau", "WLAN (Réseau san<br>uide d'Installation rapide",<br>areil rapidement et facilem<br>Encofenuelt. Beur diai | steurs qui souhaitent<br>aramètres sans fil sont<br>l'appareil.<br>Is fil)", et "Assis. config.".<br>Hent si votre routeur sans fil<br>formazione défense unue à la                                                                                                    |  |
| EasySetup™. Pour plus d'in<br>ur ou votre access point.                                                                                                    | formation, référez-vous à la                                                                                                    |  |
|                                                                                                    |                                                                                                    |  |
| C Précédant                                                                                                    | Subrant > Annular                                                                                                    |  |
|                                                                                                    | FL Pro Suite Installation<br>up paramétre ci-dessous a<br>"MTL-Pro Suite", les utilis<br>doivent "pasarer que les pas<br>tableau de commande de<br>seau", "MAN (Réseau au<br>tableau de commande de<br>de installation nopée",<br>aneil rapidement et rapider<br>marioux votre access point. |  |

### 🖉 Remarque

Veuillez attendre quelques secondes pour que le logiciel s'installe. Après l'installation, cliquez sur **Redémarrer** pour terminer l'installation du logiciel.

Le logiciel Brother recherche le périphérique Brother. Pendant ce temps, l'écran suivant s'affiche.

| O 🖯 😁 MFL-Pro Suite |  |
|---------------------|--|
| Patientez S.V.P     |  |

# Réseau sans fil

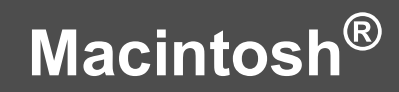

CD-ROM.)

f Lorsque cet écran s'affiche, cliquez sur OK. 🖉 Remarque Installation de Brother MFL-Pro Suite terminée! Si l'appareil est configuré pour votre réseau, Le logiciel MFL-Pro Suite, le pilote d'imprimai scanner et le ControlCenter2 ont été installés sélectionnez l'appareil dans la liste et cliquez ОК sur OK. Cette fenêtre ne s'affiche pas si un seul appareil est raccordé au réseau. Dans ce cas, Pour Mac OS<sup>®</sup> X 10.3.x ou plus récent, il est sélectionné automatiquement. Passez au OK! l'installation de MFL-Pro Suite est point f. maintenant terminée. \varTheta 🔿 🔿 MFL-Pro Suite Passez au point 16 à la page 36. Choisissez la machine que vous voulez installer Note: Si voulez ajo "Personnalisé". q Pour les utilisateur de Mac OS<sup>®</sup> X 10.2.4 à 10.2.8 : xxx-xxx) Cliquez sur Ajouter. iste des imprimantes 000 0 An ОК 良 -0 8-P Si l'appareil n'est pas détecté, passez point 12 à la page 25 et configurez à nouveau la connexion sans fil. En mode WEP, si l'appareil n'est pas trouvé alors que le message «Branché» s'est affiché sur l'écran LCD, vérifiez que vous avez saisi la clé WEP correctement. La clé WEP est h Effectuez la sélection indiquée ci-dessous. sensible à la casse. AppleTalk Impression via IP Impression Windows 000 Lorsque cet écran s'affiche, cliquez sur OK. Le nom d'affichage n'est pas enregistr Cliquez sur OK et enregistrez un nom pour votre ordinateur qui sera affiché lorsque vous utilisez les fonctions "Numérisei vers". ОК dèle de l'impri Saisissez un nom pour votre Macintosh<sup>®</sup> dans (Annuler) Ajouter Nom d'affichage (15 caractères maximum) et cliquez sur OK. Passez au point f. i Sélectionnez XXX-XXXX (où XXX-XXXX est le nom de votre modèle), puis cliquez sur O Spécifiez l'adresse de votre Machine Ajouter. Spécifiez votre Machine par le nom Nom du service mDNS : Brother XXX-XXXX [XXXXXXXXXXXX] 000 Liste des imprimantes Enregistrez votre ordinat . Rendezvous Brother xxx-xxxx XXXX lèle de l'imprimante : Brother Ink Annuler (Annuler OK Si vous voulez utiliser la touche Scan pour numériser sur le réseau, vous devez cocher la case Enregistrez votre ordinateur avec la fonction "Numériser vers" sur la machine. • Le nom que vous entrez s'affiche sur l'écran LCD de l'appareil lorsque vous appuyez sur la touche Scan et que vous choisissez une option de numérisation. (Pour plus d'informations, consultez la section Numérisation en réseau dans le Guide utilisateur - Logiciel sur le

**Réseau sans fil** Macintosh®

Windows®

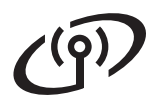

# Réseau sans fil

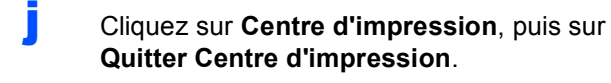

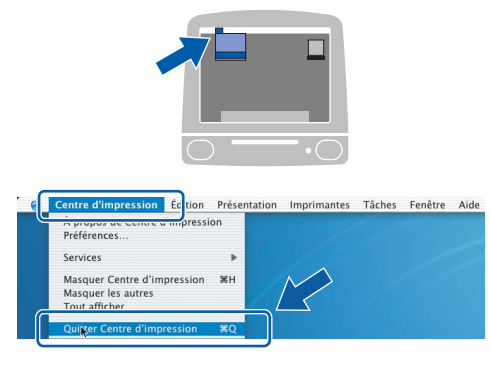

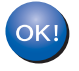

L'installation de MFL-Pro Suite est maintenant terminée. Passez au point **16** à la page 36.

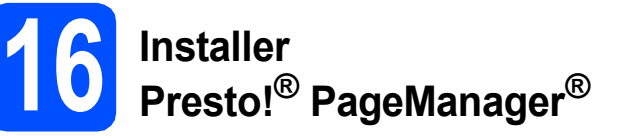

Lorsque Presto!<sup>®</sup> PageManager<sup>®</sup> est installé, la capacité d'OCR est ajoutée à Brother ControlCenter2. Vous pouvez facilement numériser, partager et organiser vos photos et vos documents à l'aide de Presto!<sup>®</sup> PageManager<sup>®</sup>.

Double-cliquez sur l'icône Presto! PageManager et suivez les instructions qui s'affichent.

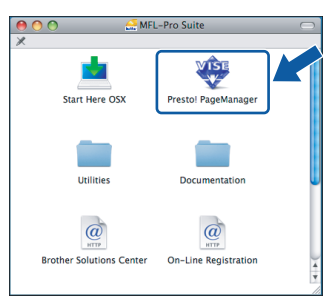

Pour Mac OS<sup>®</sup> X 10.2.4 à 10.3.8 : Lorsque cet écran s'affiche, cliquez sur **Go** pour télécharger le logiciel depuis le site web Brother Solutions Center.

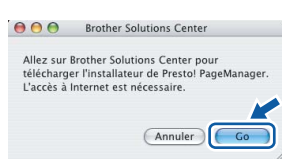

# Installer le logiciel MFL-Pro Suite sur d'autres ordinateurs (au besoin)

Si vous voulez utiliser votre ordinateur avec plusieurs ordinateurs connectés au réseau, installez MFL-Pro Suite sur chacun d'eux. Passez au point **14** à la page 34.

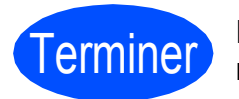

L'installation est maintenant terminée.

# Installer les applications optionnelles Windows®

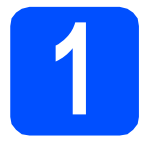

# **Installer FaceFilter** Studio soutenu par **Reallusion**, Inc

FaceFilter Studio est une application d'impression de photos sans bordure simple d'utilisation. FaceFilter Studio vous permet également de modifier les données de vos photos et d'y ajouter des effets comme l'atténuation des yeux rouges ou l'amélioration du teint de la peau.

#### IMPORTANT

- · L'appareil doit être sous tension et connecté à l'ordinateur.
- L'ordinateur doit être connecté à Internet.
- а Ouvrez à nouveau le menu principal en éjectant puis en réinsérant le CD-ROM ou en double-cliquant sur le programme start.exe dans le dossier racine.
- b Le menu principal du CD-ROM s'affiche. Choisissez votre langue puis cliquez sur Applications supplémentaires.

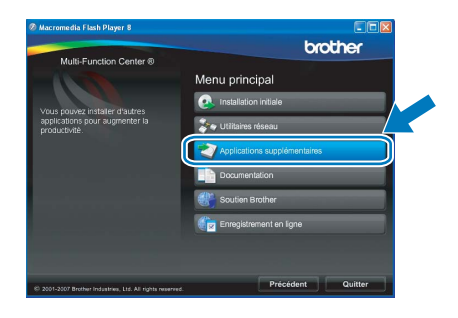

С Cliquez sur le bouton FaceFilter Studio pour lancer l'installation.

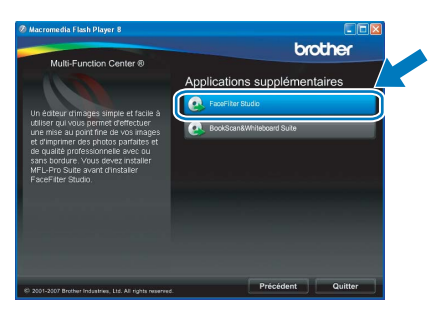

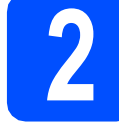

# Installer l'Aide de **FaceFilter Studio**

Pour obtenir des instructions sur l'utilisation de FaceFilter Studio, téléchargez et installez l'Aide de FaceFilter Studio.

- a Pour lancer FaceFilter Studio, cliquez sur démarrer/Tous les programmes/Reallusion/ FaceFilter Studio sur votre ordinateur.
- b Cliquez sur le bouton 🚺 dans l'angle supérieur droit de l'écran.
- С Cliquez sur Mises à jour... pour ouvrir la page Web des mises à jour de Reallusion.

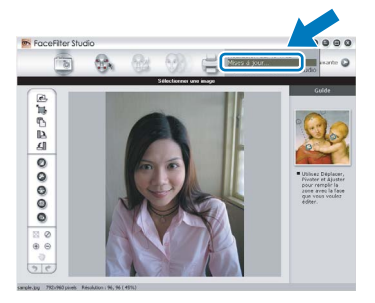

- d Cliquez sur le bouton Download (télécharger) et choisissez un dossier dans lequel enregistrer le fichier.
- e Fermez FaceFilter Studio avant de lancer l'installateur du programme de l'Aide de FaceFilter Studio. Double-cliquez sur le fichier téléchargé dans le dossier spécifié et suivez les instructions d'installation qui s'affichent à l'écran.

### 🖉 Remarque

Pour afficher l'intégralité de l'Aide de FaceFilter Studio, sélectionnez démarrer/ Tous les programmes/Reallusion/ FaceFilter Studio/Aide de FaceFilter Studio sur votre ordinateur.

# Installer les applications optionnelles

Windows®

#### 3 Installer BookScan&Whiteboard Suite soutenu par Reallusion, Inc

Vous pouvez installer **BookScan&Whiteboard Suite**.

Le logiciel **BookScan Enhancer** vous permet de corriger automatiquement vos images numérisées. Le logiciel **Whiteboard Enhancer** nettoie et améliore le texte et les images des photos de votre tableau blanc (accès Internet requis).

#### IMPORTANT

- L'appareil doit être sous tension et connecté à l'ordinateur.
- L'ordinateur doit être connecté à Internet.
- Ouvrez à nouveau le menu principal en éjectant puis en réinsérant le CD-ROM ou en double-cliquant sur le programme start.exe dans le dossier racine.
- Le menu principal du CD-ROM s'affiche. Choisissez votre langue puis cliquez sur Applications supplémentaires.

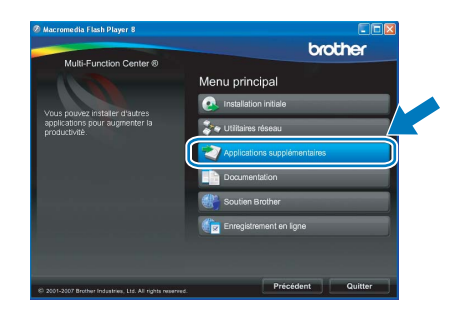

Cliquez sur le bouton **BookScan&Whiteboard Suite** pour lancer l'installation.

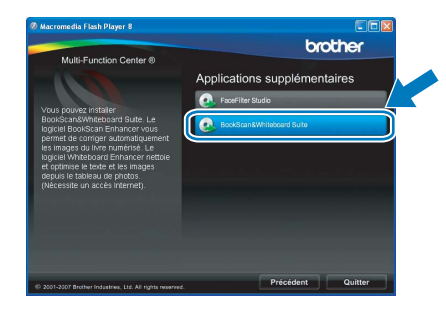

С

# Utilitaire BRAdmin Light (pour Windows<sup>®</sup>)

BRAdmin Light est un utilitaire de paramétrage initial pour les appareils Brother connectés en réseau. Il permet également de rechercher les produits Brother installés sur votre réseau, de visualiser leur statut et de configurer les paramètres de base du réseau, tels que l'adresse IP.

Pour plus d'informations sur BRAdmin Light, visitez notre site Internet http://solutions.brother.com/.

# 🖉 Remarque

b

Si vous avez besoin d'une gestion plus avancée de vos imprimantes, utilisez la dernière version en date de l'utilitaire Brother BRAdmin Professional, téléchargeable à l'adresse <u>http://solutions.brother.com/</u>.

# Installation de l'utilitaire de configuration BRAdmin Light

Cliquez sur Utilitaires réseau sur l'écran de menu.

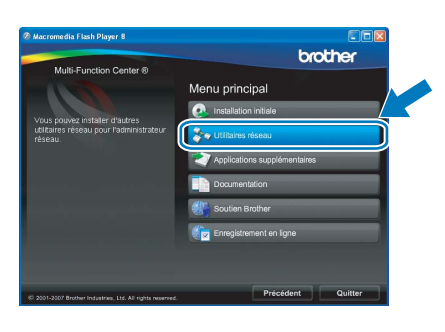

Cliquez sur **BRAdmin Light** et suivez les instructions qui s'affichent.

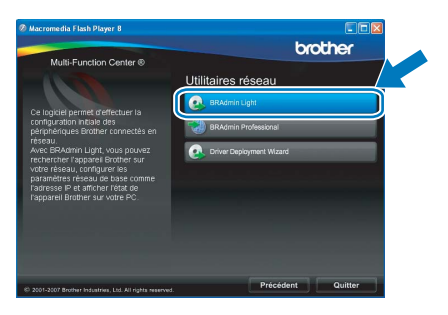

### Définir l'adresse IP, le masque de sous-réseau et la passerelle à l'aide de BRAdmin Light

#### Remarque

Si votre réseau est doté d'un serveur DHCP/BOOTP/RARP, vous n'avez pas besoin d'effectuer l'opération suivante. L'appareil obtiendra automatiquement sa propre adresse IP.

**2** Lancez BRAdmin Light. Le logiciel recherche automatiquement les nouveaux périphériques.

| cenerene des apparens                        |                          |
|----------------------------------------------|--------------------------|
| Recherche dans le réseau pendar<br>secondes. | t 6 Arrêter la recherche |
|                                              |                          |
| Nouvel appareil : 1 (ppp configu             | rés : 1)                 |

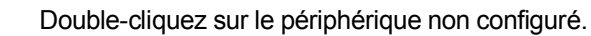

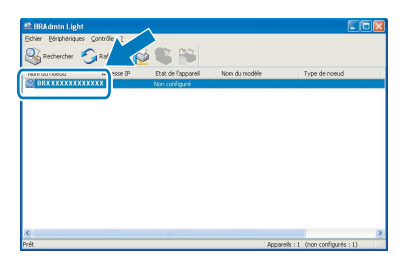

#### 🖉 Remarque

b

d

Le mot de passe par défaut de l'appareil est «access». Vous pouvez utiliser BRAdmin Light pour changer ce mot de passe.

C Choisissez STATIC pour la rubrique Méthode d'amorçage. Renseignez les champs Adresse IP, Masque de sousréseau et Passerelle, puis cliquez sur OK.

| Configurer l'adresse TCP/IP | N 1997             |
|-----------------------------|--------------------|
| Réseau                      |                    |
| Méthode d'amorçage          | ,                  |
| ● STATIC                    |                    |
| ODHCP                       |                    |
| ORARP                       |                    |
| OBOOTP                      |                    |
|                             |                    |
| Adresse IP                  | XXX, XXX, XXX, XXX |
| Masque de gous-réseau       | 255.255.255.0      |
| <u>P</u> asserelle          | XXX Y XXX          |
|                             | Annuler Aide       |

Les informations relatives à l'adresse sont enregistrées sur l'appareil.

# Pour les utilisateurs réseau

# Utilitaire BRAdmin Light (pour Mac OS<sup>®</sup> X)

BRAdmin Light est un utilitaire de paramétrage initial pour les appareils Brother connectés en réseau. Il permet également de rechercher les produits Brother installés sur votre réseau, de visualiser leur statut et de configurer

les paramètres de base du réseau, tels que l'adresse IP, depuis un ordinateur fonctionnant sous Mac OS<sup>®</sup> X 10.2.4 ou supérieur.

Le logiciel BRAdmin Light est installé automatiquement avec le pilote de l'imprimante. Ainsi, si vous avez déjà installé le pilote d'imprimante, il est inutile de réinstaller BRAdmin Light. Pour plus d'informations sur BRAdmin Light, visitez notre site Internet <u>http://solutions.brother.com/</u>.

# Définir l'adresse IP, le masque de sous-réseau et la passerelle à l'aide de BRAdmin Light

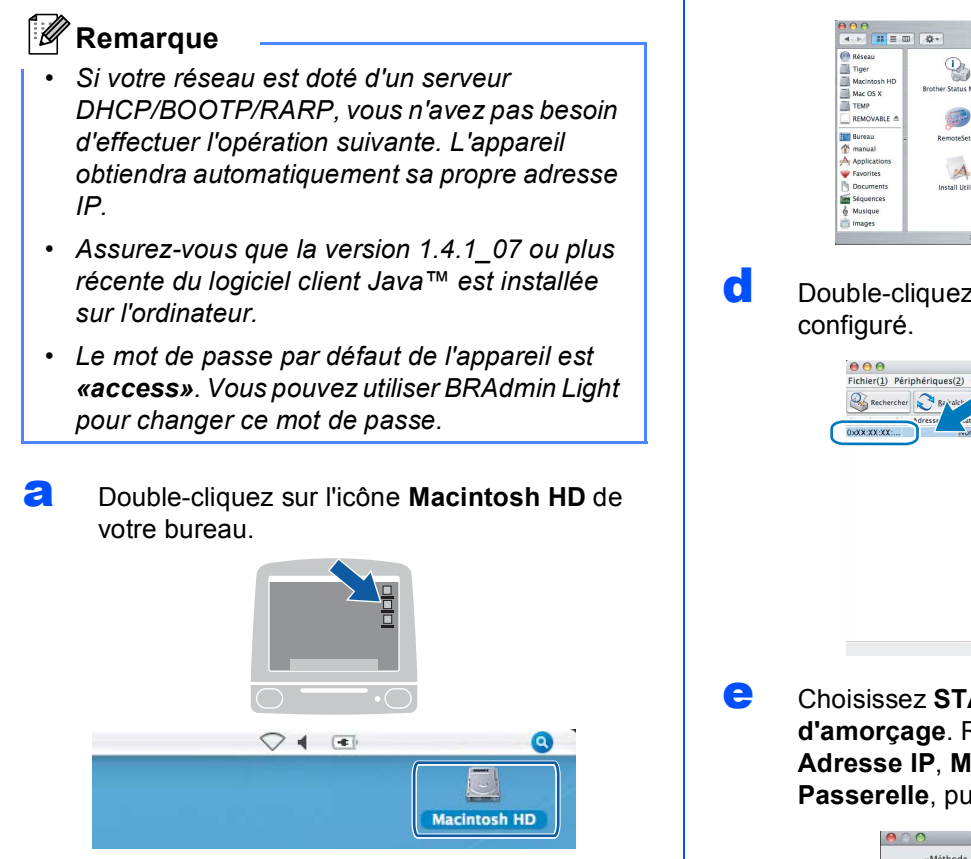

Choisissez Bibliothèque, Printers, Brother, puis Utilities.

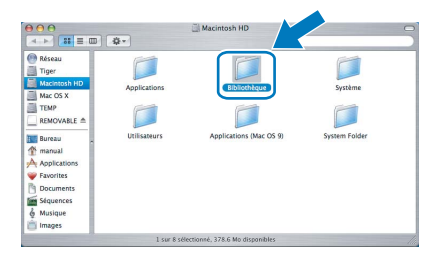

 Double-cliquez sur le nom de fichier
 BRAdmin Light.jar pour lancer le logiciel.
 BRAdmin Light recherche automatiquement les nouveaux périphériques.

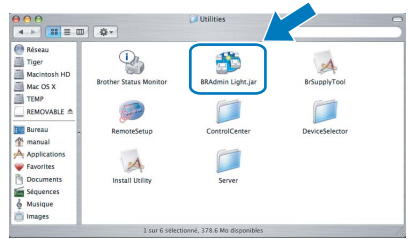

Double-cliquez sur le périphérique non configuré.

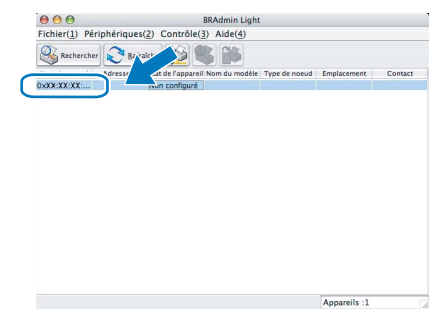

 Choisissez STATIC pour la rubrique Méthode d'amorçage. Renseignez les champs Adresse IP, Masque de sous-réseau et Passerelle, puis cliquez sur OK.

| Méthode d'amorçage    |                 |
|-----------------------|-----------------|
| O AUTO                |                 |
| STATIC                |                 |
| O DHCP                |                 |
| O RARP                |                 |
| O BOOTP               |                 |
|                       |                 |
| Adresse IP            | X0XX00XX00XX00X |
| Masque de sous-réseau | 255.255.255.0   |
| Passerelle            | X002X002X00X    |
|                       |                 |
|                       | OK Annuler      |

Les informations relatives à l'adresse sont enregistrées sur l'appareil.

f

# Pour les utilisateurs réseau sans fil

# Rétablir la configuration d'usine par défaut des paramètres réseau

Pour rétablir la configuration d'usine par défaut de tous les paramètres réseau du serveur interne d'impression/numérisation, veuillez procéder comme suit.

- Assurez-vous que l'appareil n'est pas en cours d'utilisation, puis débranchez tous les câbles de l'appareil (à l'exception du câble d'alimentation).
- **Appuyez sur** MENU.
- C Appuyez sur **▲ ou sur ▼ pour sélectionner** Réseau, **puis appuyez sur** Réseau.
- C Appuyez sur ▲ ou sur ▼ pour afficher Réinit.d'usine, puis appuyez sur Réinit.d'usine.
- e Appuyez sur Oui.
- Pour confirmer, maintenez la touche Oui enfoncée pendant 2 secondes.
- **9** L'appareil redémarre ; reconnectez les câbles à l'issue du redémarrage.

# Entrée de texte pour les paramètres sans fil

Lorsque vous configurez certaines options de menu, vous pouvez avoir à saisir du texte. Appuyez sur Me pour sélectionner des chiffres, des caractères ou des caractères spéciaux. Jusqu'à 4 caractères sont affectés à chaque touche de l'écran tactile.

En appuyant plusieurs fois sur la touche appropriée, vous pouvez accéder au caractère souhaité.

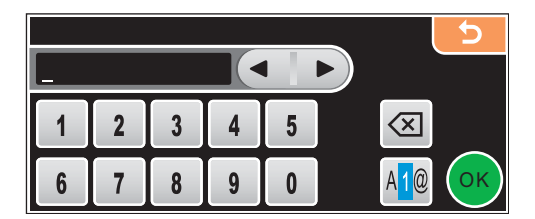

#### Insertion d'espaces

Pour saisir un espace, appuyez sur 🜆 pour choisir les caractères spéciaux, puis appuyez sur la touche espace

### 🖉 Remarque

Les caractères disponibles peuvent varier en fonction du pays.

#### Corrections

Si vous avez fait une erreur en saisissant un caractère et souhaitez le modifier, utilisez les touches fléchées pour amener le curseur sous le caractère incorrect. Appuyez sur 🖾 . Saisissez le caractère correct. Vous pouvez aussi insérer des caractères en déplaçant le curseur puis en entrant le caractère souhaité.

#### Répétition de lettres

Pour entrer un caractère figurant sur la même touche que le caractère précédent, appuyez sur ▶ pour déplacer le curseur vers la droite avant d'appuyer à nouveau sur la touche.

# Remplacement des consommables

Lorsqu'il est temps de remplacer des cartouches d'encre, un message d'erreur s'affiche sur l'écran LCD. Pour plus de détails sur les cartouches d'encre de votre appareil, visitez le site <u>http://www.brother.com/orignal/</u> ou contactez votre revendeur Brother local.

# Cartouche d'encre

| Noir                                                   | Jaune                                                | Cyan                                                 | Magenta                                              |
|--------------------------------------------------------|------------------------------------------------------|------------------------------------------------------|------------------------------------------------------|
| LC1100BK (standard)<br>LC1100HY-BK<br>(haute capacité) | LC1100Y (standard)<br>LC1100HY-Y<br>(haute capacité) | LC1100C (standard)<br>LC1100HY-C<br>(haute capacité) | LC1100M (standard)<br>LC1100HY-M<br>(haute capacité) |
|                                                        |                                                      |                                                      |                                                      |

#### Innobella™, qu'est-ce que c'est ?

Innobella<sup>™</sup> est une gamme de consommables d'origine offerte par Brother. Le nom «Innobella<sup>™</sup>» est dérivé des mots «Innovation» et «Bella» (qui signifie «Belle» en Italien) et représente la technologie «innovante» qui vous offre une impression «belle» et «durable».

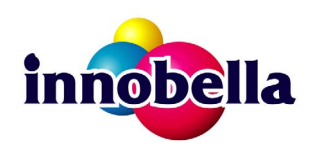

#### Marques

Le logo Brother est une marque déposée de Brother Industries, Ltd.

Brother est une marque déposée de Brother Industries, Ltd.

Multi-Function Link est une marque déposée de Brother International Corporation.

Windows Vista est une marque déposée ou une marque de Microsoft Corporation aux États-Unis et/ou dans d'autres pays.

Microsoft, Windows et Windows Server sont des marques déposées de Microsoft Corporation aux États-Unis et/ou dans d'autres pays. Macintosh et TrueType sont des marques déposées d'Apple Inc.

Nuance, le logo Nuance, PaperPort et ScanSoft sont des marques ou des marques déposées de Nuance Communications, Inc. ou de ses filiales aux États-Unis et/ou dans d'autres pays.

Presto! PageManager est une marque déposée de NewSoft Technology Corporation.

PictBridge est une marque.

FaceFilter Studio est une marque de Reallusion, Inc.

BROADCOM, SecureEasySetup et le logo SecureEasySetup sont des marques ou des marques déposées de Broadcom Corporation aux États-Unis et/ou dans d'autres pays.

AOSS est une marque de Buffalo Inc.

Wi-Fi, WPA et WPA2 sont des marques déposées et Wi-Fi Protected Setup est une marque de Wi-Fi Alliance.

Chaque société dont le titre du logiciel est mentionné dans ce manuel dispose d'un contrat de licence de logiciel spécifique à ses programmes exclusifs.

# Tous les autres noms de marques et de produits mentionnés dans ce manuel sont des marques ou des marques déposées de leurs sociétés respectives.

#### Rédaction et publication

Ce manuel a été rédigé et publié sous le contrôle de Brother Industries, Ltd., et il couvre les dernières descriptions et spécifications de produits. Le contenu de ce manuel et les spécifications de ce produit peuvent être modifiés sans préavis.

Brother se réserve le droit de modifier, sans préavis, les spécifications et les informations figurant dans ce présent manuel et ne sera pas responsable des préjudices (y compris des préjudices indirects) résultant des informations présentées ici, entre autres, sans pour autant s'y limiter, des erreurs typographiques et d'autres erreurs concernant le manuel.

#### Copyright et licence d'utilisation

©2008 Brother Industries, Ltd. Ce produit inclut des logiciels développés par les fournisseurs suivants : ©1983-1998 PACIFIC SOFTWORKS INC. Ce produit inclut le logiciel "KASAGO TCP/IP" développé par ELMIC WESCOM, Inc. ©2007 Devicescape Software, Inc.

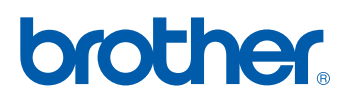